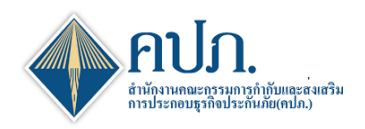

คู่มือ การยื่นรายงานทางการเงิน ตาม<u>มาตรฐาน TFRS9/Guidance</u>

# 1 ขั้นตอนเข้าสู่ระบบ

- 1.1 เปิดเข้าโปรแกรม Google Chrome เข้า URL : https://onlineservice10.oic.or.th/ICRR\_TFRS9
- 1.2 กรอก User Name และ Password ที่ได้ลงทะเบียนไว้ในระบบ พร้อมกรอก Captcha และกดปุ่ม 🔍 เข้าสู่ระบบ

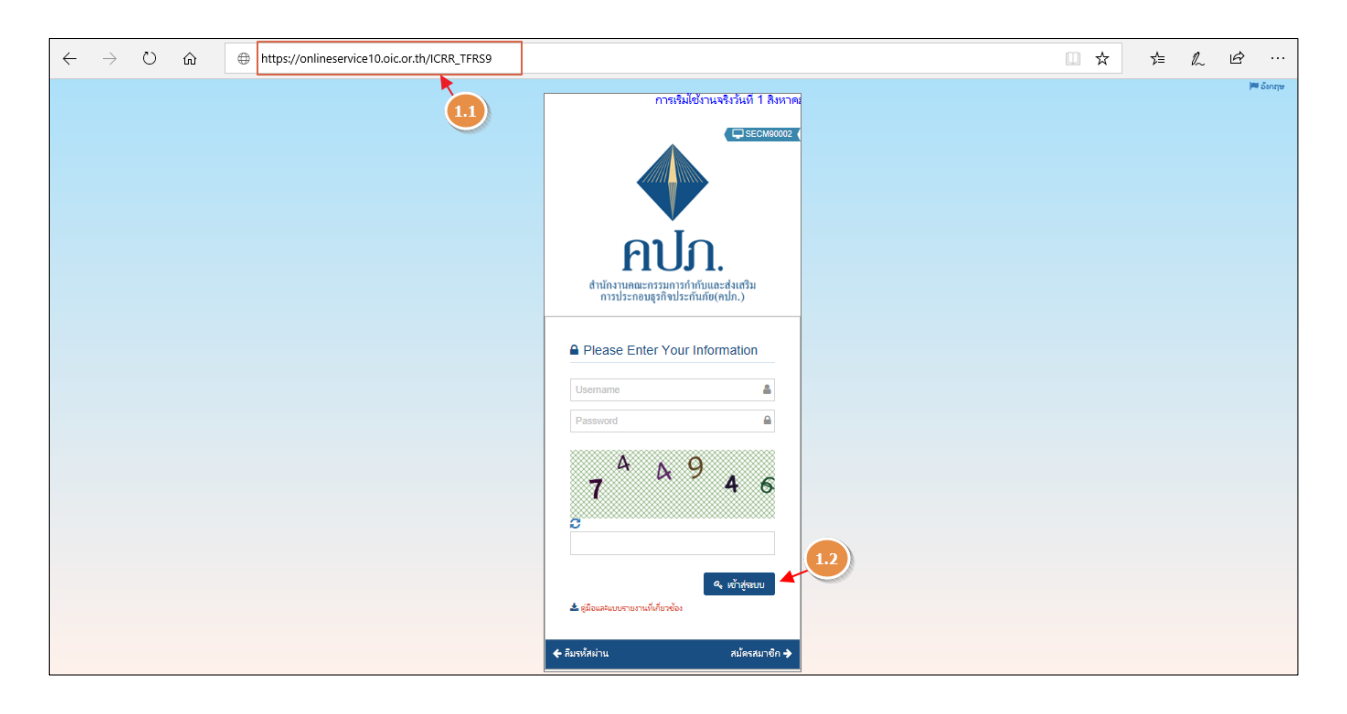

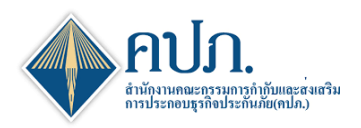

### 2 ขั้นตอนการดาวน์โหลดแบบรายงาน

- 2.1 เลือกเมนู การจัดส่งแบบรายงาน ช/ว งบการเงิน
- 2.2 บริษัทปร<sup>ะ</sup>กันภัยสามารถดำเนินการดาวน์โหลด Template ในการยื่นแบบรายงานได้ที่ช่อง **Template Version**
- 2.3 คลิกที่**งวดรายงาน**ที่ต้องการยื่นแบบรายงาน

| 🚸 สำนักงานคณะก                                                       | รรมการกำกับแ    | เละส่งเสริมการประกล           | อบธุรกิจประกัน       | มโย              |               |           |                 |               |             |              | 🔒 58Ta          | алын (XML) 🕻  | 🕈 ดิตต่อเรา | 😧 ค่าอามที่หมม่อย | 22/07/2020 18:33:24 | westaur         | ia 🔻  |
|----------------------------------------------------------------------|-----------------|-------------------------------|----------------------|------------------|---------------|-----------|-----------------|---------------|-------------|--------------|-----------------|---------------|-------------|-------------------|---------------------|-----------------|-------|
|                                                                      | 🐐 Home 立 การ    | รีดส่งแบบรายงาน (บริษัทประกับ | มกับ) > การจัดส่งรา: | ธงาน ซ/งมการเงิน | Index         |           |                 |               |             |              |                 |               |             |                   |                     |                 | 100   |
| B Dashboard                                                          | Q man Ø in      | aerteen                       |                      |                  |               |           |                 |               |             |              |                 |               |             |                   |                     |                 |       |
| 🕒 การตั้งหาผู้ไข้งาน 🕘                                               | ) (23)          | ปีสายงา                       | nu 2020              |                  |               |           |                 | ~             |             |              |                 |               |             |                   | 22)                 |                 |       |
| 🕒 การจัดส่งแบบรายงาน<br>(บริษัทประกันกัย)                            | 438734314 =     | กำหนดส่งกายในวันที่ 🔅         | Upload ครั้งที่      | เลขที่อ้างอิง    | จัดส่งครั้งที | เลขที่รับ | วันที่ส่งล่าสุด | วันที่อนุมัติ | สถานะชายงาน | Input Report | Generate Report | Output Report | t ส่งสาร้อง | สถานะคำร้อง :     | Template Version    | Electronic Sign | ปาส่- |
| การจัดส่งรายงาน ป / งบการ<br>เงิน                                    | ไลระกส1 2020    | 15/05/2020                    |                      |                  |               |           |                 |               | รอน่าส่ง    |              | Ð               |               |             |                   | 2.0.0 💽             |                 |       |
| <ul> <li>การจัดสงรายงาน RBC (ข)<br/>สำหรับบริษัทประกับภัย</li> </ul> | ไขรมาส2 2020    | 14/08/2020                    |                      |                  |               |           |                 |               | รอน่าส่ง    |              | B               |               |             |                   | 2.0.0               |                 |       |
| คารรัดสงรายงานพัฒนา<br>อาร์ทั่งไหนส                                  | ไดรมาส3 2020    | 14/11/2020                    |                      |                  |               |           |                 |               | รอน้าส่ง    |              | B               |               |             |                   | 2.0.0               |                 |       |
| 🕒 การตรวจสอบและติคตาม                                                | ไตรมาส4 2020    | 15/02/2021                    |                      |                  |               |           |                 |               | รอน่าสง     |              | Ð               |               |             |                   | 2.0.0               |                 |       |
| รัดส่งแบบรายงาน                                                      | 1 2020          | 30/04/2021                    |                      |                  |               |           |                 |               | รอน่าส่ง    |              | Ð               |               |             |                   | 2.0.0               |                 |       |
| สงขอมูล                                                              | 4               |                               | 1                    |                  |               |           |                 |               |             |              |                 |               |             |                   |                     |                 | •     |
| <ul> <li>ช้อมูลาเล็ค</li> <li>(e)</li> </ul>                         | Esport () trops | 10 🗸 แสดง 1 ตั้ง 5 จ          | פרחערפ 5 חר          |                  |               |           |                 |               |             |              |                 |               |             |                   |                     | คอมองนัก 1 อัง  | าไป   |

3 **ขั้นตอนที่ 1 Upload Report**: เมื่อเลือกงวดรายงานระบบแสดงขั้นตอนของการ Upload File ประกอบด้วย 2 ขั้นตอนย่อย ดังนี้

ขั้นตอนที่ 1.1 สำหรับการ Upload File

ขั้นตอนที่ 1.2 สำหรับการ Digital Signature (Digital Certificate)

กระบวนการทำงาน ขั้นตอนที่ 1.1 สำหรับการ Upload File

3.1 กดปุ่ม 😳 เพื่อ Upload file เลือกไฟล์ที่ต้องการยื่นแบบรายงาน

3.2 กดปุ่ม บันทึกและหาต่อ เพื่อยืนยันไฟล์และดำเนินงานไปยังขั้นตอนที่ 1.2 (Digital Signature)

| 🔶 สำนักงานคณะกรรมการกำกับและ                    | ส่งเสริมการประกอบธุรกิจประกันภัย                |                      |                             |             | (* áns                      | อเรา 🛛 🧿 คำถามที่พบบ่อย | 11/06/2020 14:23:13 👔 #5##, - |
|-------------------------------------------------|-------------------------------------------------|----------------------|-----------------------------|-------------|-----------------------------|-------------------------|-------------------------------|
| 🖀 Home > การจัดส่งแบบรายงาน (บริษัทประกันภัย) > | การจัดส่งรายงาน ซ.สำหรับบริษัทประกันภัย > Sendl | DataStep             |                             |             |                             |                         | 🗙 ปิดหน้าจอ                   |
| 🎤 ขั้นดอนที่ 1<br>Upload Report                 | 🖋 ขั้นดอนที่ 2<br>Validate Data                 | Ø                    | ขั้นดอนที่ 3<br>Verify Data | Ø           | ขั้นดอนที่ 4<br>Send Report | ø                       | ขั้นดอนที่ 5<br>Complete      |
| 3.2                                             | Step 1.1 (Upload file)                          |                      |                             |             | Step 1.2 (Digital Signat    | ure)                    |                               |
| อัทโหลด รายงาน                                  |                                                 |                      |                             |             |                             |                         | ^                             |
| เลขที่อ้างอิง                                   |                                                 | สำนวนครั้งที่ Upload |                             |             | สถานะล่าสุด                 |                         |                               |
| งวดรายงาน โตรมาส1 2020                          |                                                 | กำหนดส่งภายในวันที่  | 15/05/2020                  | <b></b>     | Template Version            | 2.0.0                   |                               |
| จำนวนครั้งที่จัดส่ง                             |                                                 |                      |                             |             |                             |                         |                               |
| Upload เอกสารที่เกี่ยวข้อง 🟮*                   | Sองรับใฟล์ .xlsx(≤ 50MB), xml(≤ 30MB) เท่านี่   | ับ                   |                             |             |                             |                         |                               |
|                                                 |                                                 |                      | ชื่อไฟล์                    |             |                             | ขนาดไฟล์                | วัน/เวลาที่ Upload            |
|                                                 |                                                 |                      |                             | ใม่พบข้อมูด |                             |                         |                               |
|                                                 |                                                 |                      |                             |             |                             |                         |                               |

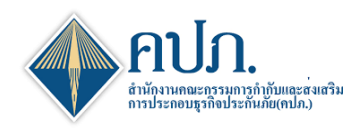

### 4 ขั้นตอนที่ 1 Upload Report

- กระบวนการทำงาน ขั้นตอนที่ 1.2 (Digital Signature)
- 4.1 บริษัทประกันภัยดำเนินการตรวจสอบความถูกต้องของไฟล์ในการยื่นแบบรายงาน
- 4.2 กดปุ่ม บันทึกและหาต่อ → ที่ขั้นตอนที่ 1.2 (Digital Signature) เพื่อยืนยันการยื่นแบบรายงาน
- 4.3 ระบบจะให้บริษัทประกันภัยดำเนินการแนบ Digital Signature ของบริษัทประกันภัยที่ได้ดำเนินการลงทะเบียน ไว้กับสำนักงาน คปภ
- 4.4 กดปุ่ม **SIGN FILE** เพื่อดำเนินการ Digital Signature (Digital Certificate) ยืนยันการยื่นแบบรายงาน
- 4.5 เมื่อบริษัทประกันภัยดำเนินการ Digital Signature (Digital Certificate) ถูกต้อง ระบบจะแสดงข้อความแจ้ง
   "Upload เรียบร้อยแล้ว ระบบอยู่ระหว่างการดำเนินการขั้นตอนที่ 2 3 4 และ 5 ตามลำดับ โดยระบบจะแจ้งผล ทาง e-mail"

| 🔶 สำนักงานคณะกรรมการกำกับและส่งเสริมการประกอบธุรกิจประกับภัย                                          |                                                                                | C* (                          | ลิตต่อเรา 🛛 ดำถามที่พบบ่อย 11/06/2020 14:44:31 🕕 แร้สต์, 👻 |
|----------------------------------------------------------------------------------------------------|--------------------------------------------------------------------------------|-------------------------------|------------------------------------------------------------|
| 😤 Home > การจัดส่งแบบรายงาน (บริษัทประกันภัย) > การจัดส่งรายงาน ช สำหรับบริษัทประกันภัย > SendDataSte |                                                                                |                               | 🗶 มิดหน่าจอ                                                |
| 🖋 ขึ้นดอบที่ 1 เป็นดอบที่ 2<br>Upload Report Validate Data                                            | ิ่ #ี้บดอนที่ 3<br>Verify Data                                                 | 🍠 ขั้นดอนที่ 4<br>Send Report | 🖋 ขั้นตอนที่ 5<br>Complete                                 |
| Step 1.1 (Upload file)                                                                                |                                                                                | Step 1.2 (Digital Sig         | nature)                                                    |
| อัทโหลด ราธงาน                                                                                        |                                                                                |                               | ^                                                          |
| เลซที่อ่างอิง                                                                                         | จำนวนครั้งที่ Upload                                                           | สถานะล่าสุด                   | ร่างรายงาน                                                 |
| งวตรายงาน โครมาสา 2020                                                                                | สามแอส่งอาต?แข้งณี่ 15/05/2020                                                 | (4.3) Template Version        | 2.0.0                                                      |
| สานวนครั้งที่จัดส่ง                                                                                   | Sign                                                                           |                               |                                                            |
| Upload เอกสารที่เกี่ยวข้อง 🚺                                                                          | Private Key (*.p12) * No File                                                  | Doose                         | ขนาดไฟล์ วัน/เวลาที่ Upload                                |
| XML_life_quarterly_2-0-0.xlsx                                                                         | Password * 4.4                                                                 |                               | 25.0275 MB 11/06/2020 03:00:04                             |
|                                                                                                    | SIGN FIL                                                                       | E ສາເພິກ                      |                                                            |
| นมบนสมอรถสบรราชบรรม                                                                                   |                                                                                |                               | ^                                                          |
| ไฟล์ที่สามารถแนบได้                                                                                   | ชื่อไฟล์                                                                       |                               | ขนาดไฟล์ วัน/เวลาที่ Upload                                |
|                                                                                                    | ไม่พบบัง                                                                       | 4a                            |                                                            |
| รายสะเสียดการ Upload Report                                                                           |                                                                                |                               | ~                                                          |
| สำนวนรายงานทั้งหมด                                                                                    | Upload เรียบร้อยแต่ว ระบบอยู่ระหว่างค่าเนินการขั้นดอนที่ 2 3 4 และ 5 ดามต่าดับ | โดยระบบจะแจ้ง 4.5             | 0                                                          |
| รายงานผ่านตรวจสอบ                                                                                     | หลากง e-mail                                                                   | 21                            | 0                                                          |
|                                                                                                    |                                                                                | anas                          |                                                            |
| <u>ลำดับที่</u> รณัสรายงาน © ชื่อรายงาน                                                               | 5 11 July 113 1                                                                | ่ สถานะ                       | ิ ผลการตรวจสอบ                                             |
|                                                                                                    | ไม่พบข้อมูด                                                                    |                               |                                                            |
| 1 HERE 10 M HERE 0 5 10 2010 0 5211005                                                                |                                                                                |                               | in a start                                                 |

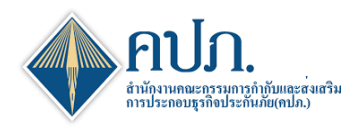

- 5 ขั้นตอนที่ 1 Upload Report กระบวนการทำงาน ขั้นตอนที่ 1.2 (Digital Signature)
  - 5.1 บริษัทประกันภัยสามารถตรวจสอบคิวการยื่นแบบรายงานได้โดยกดปุ่ม 🔳 Queue เพื่อตรวจสอบคิวการ ประมวลผลการยื่นแบบรายงาน
  - 5.2 หากพบชื่อบริษัทประกันภัยกำลังเข้าคิวการประมวลผลอยู่ บริษัทประกันภัยสามารถปิดหน้าจอเพื่อดำเนินงาน กิจกรรมอื่น ให้ระบบประมวลผลเรียบร้อยจึงเข้ามาตรวจสอบผลการประมวลผลในภายหลังได้

| 🔶 สำนักงานคณะกรรมการกำกับแม                  | ละส่งเสริมการปร | ระกอบธุรกิจประกันภัย                                                                            |                                            |              |                           |                   |                                                | C <sup>0</sup>    | ลิลต่อเรา 🛛 🤨 คำถามทั่ง      | nnian 11/06/2020 15:16:56 (      | test •         |
|----------------------------------------------|-----------------|-------------------------------------------------------------------------------------------------|--------------------------------------------|--------------|---------------------------|-------------------|------------------------------------------------|-------------------|------------------------------|----------------------------------|----------------|
| 🖀 Home > การจัดส่งแบบรายงาน (บริษัทประกันที่ | แสดงคิว         |                                                                                                 |                                            |              |                           |                   |                                                |                   | ×                            |                                  | 🗙 มีดหน้าจอ    |
|                                              | XML<br>RBC      | L : รายงานแสดงเกี่ยวกับฐานะกา:<br>C : รายงานการศารงเงินกองทุนขม<br>ศ <b>resh ทุกๆ 2 นาที่**</b> | รเงินและกิจการของบริเ<br>องบริษัทประกันภัย | ษัทประกันภัย |                           | ศาอธิบายสถานะ     | W: Waiting, O: On Pro<br>C: Complete, I: Incom | cess,<br>piete    |                              | ขั้นดอนที่ 5<br>Complete         |                |
| Refrech Cuerro                               | คือ             |                                                                                                 |                                            |              |                           |                   |                                                |                   | ^                            |                                  |                |
|                                              | ลำดับที่ ≎      | ชื่อบริษัท ≎                                                                                    | งวดรายงาน 🗘                                | กลุ่มรายงาน  | ≎ วันที่น่าเข้า ≎         | เริ่มประมวลผล 🔅   | เสร็จสิ้นประมวลผล                              | ≎ เลชที่อ้างอิง ≎ | สถานะ 0                      |                                  |                |
|                                              | 1 d             | สำนักงาน คปภ. ประกันปีวิต                                                                       | ใดรมาส1 2020                               | XML          |                           | 11/06/2020        |                                                |                   | 0                            |                                  |                |
| เลขที่อ้างอิง CRR-LI-6                       | Export duales 1 | 10 🗡 แสดง 1 ถึง 1 จาก 1                                                                         | รายการ                                     |              |                           |                   |                                                | ก่อนหน้า          | 1 ถัดไป                      |                                  |                |
| งวดรายงาน ใตรมาส1                            |                 |                                                                                                 |                                            |              |                           |                   |                                                |                   |                              |                                  |                |
| สานวนครั้งที่จัดส่ง                          |                 |                                                                                                 |                                            |              |                           |                   |                                                |                   |                              |                                  |                |
| Upload เอกสารที่เกี่ยวข้อง 😈                 |                 |                                                                                                 |                                            |              | ชอไฟล์                    |                   |                                                |                   | ขนาดไฟล์                     | วัน/เวลาที่ Upload               |                |
|                                              | 📥 XML_II        | ife_quarterly_2-0-0.xlsx                                                                        |                                            |              |                           |                   |                                                |                   | 26.0987 MB                   | 11/06/2020 03:32:16              |                |
| แนบไฟล์ประกอบรายงาน                          |                 |                                                                                                 |                                            |              |                           |                   |                                                |                   |                              |                                  | ^              |
| ไฟล์ที่สามารถแนบได้                          |                 |                                                                                                 |                                            |              | ชื่อไฟล์                  |                   |                                                |                   | ขนาดไฟล์                     | วัน/เวลาที่ Upload               |                |
|                                              |                 |                                                                                                 |                                            |              |                           | ใม่พบข้อมูล       |                                                |                   |                              |                                  |                |
|                                              |                 |                                                                                                 |                                            |              |                           |                   |                                                |                   |                              |                                  |                |
| รายคะเอียดการ Upload Report                  |                 |                                                                                                 |                                            |              |                           |                   |                                                |                   |                              |                                  | ^              |
| สำนวนรายงานทั้งหมด                           |                 |                                                                                                 |                                            |              |                           | สำนวนรายงา        | นน่าส่งทั้งหมด                                 |                   |                              |                                  | 54             |
| รายงานผ่านตรวจสอบ                            |                 |                                                                                                 |                                            |              |                           | รายงานใม          | iผ่านตรวจสอบ                                   |                   |                              |                                  |                |
| สำคัญที่ * จาลัสรายงาน ©                     |                 | ชื่อรายงาน                                                                                      |                                            |              |                           | มมวตรายงาน        |                                                | สถานะ             |                              | ผลการตรวจสอบ                     |                |
| 1 ±0200 11                                   | านเรือนทุ่น     |                                                                                                 |                                            | ,            | หมวด 1 คือ รายงานที่เกี่ย | วข้องกับงนการเงิน |                                                | ร่างรายงาน        | End Date Tem<br>กรุณาตรวจสอบ | plate ใม่ครงกับ End Date ของงวคร | รายงานปัจจุบัน |
|                                              |                 |                                                                                                 |                                            |              |                           |                   |                                                |                   |                              |                                  |                |

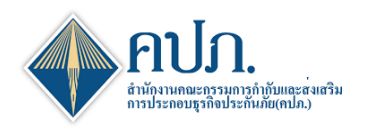

## 6 ขั้นตอนที่ 2 Validate Data

- 6.1 ระบบจะแสดงผลการตรวจทานข้อมูล กรณีที่กรอกข้อมูลไม่ถูกต้อง เช่นรูปแบบวันที่, รูปแบบตัวเลข และห้าม เป็นค่าว่าง เป็นต้น
- 6.2 บริษัทประกันภัยสามารถดำเนินการกดปุ่ม <sup>Export</sup> เพื่อดำเนินการ Export ข้อมูลออกมาในรูปแบบ Excel File มาดำเนินการปรับปรุงข้อมูลและยื่นแบบรายงานใหม่

|                                                                                                    | La constante de la constante de la constante de la constante de la constante de la constante de la constante de                                                                                                    |                                                                                                    | ۹                            |                                                                                                    | a dimensional de                                                                                                    |                                                                                                    | ē                                                                                                    |                                                                                                    | S d r                                                                                                    |
|----------------------------------------------------------------------------------------------------|----------------------------------------------------------------------------------------------------|----------------------------------------------------------------------------------------------------|------------------------------|----------------------------------------------------------------------------------------------------|----------------------------------------------------------------------------------------------------|----------------------------------------------------------------------------------------------------|----------------------------------------------------------------------------------------------------|----------------------------------------------------------------------------------------------------|----------------------------------------------------------------------------------------------------|
| ණ ක<br>U;                                                                                                    | นดอนที่ 1<br>pload Report                                                                                                    |                                                                                                    | ขันดอนที่ 2<br>Validate Data | e e e e e e e e e e e e e e e e e e e                                                                                                    | ♥ บินดอนที่ 3<br>Verify Data                                                                                                    | dir.                                                                                                    | ป็นดอนที่ 4<br>Send Report                                                                                                    | di                                                                                                    | ป็นดอนที่ 5<br>Complete                                                                                                    |
| efresh 🗸 Validate                                                                                                    | Cueue                                                                                                    |                                                                                                    |                              |                                                                                                    |                                                                                                    |                                                                                                    |                                                                                                    |                                                                                                    |                                                                                                    |
| าขละเอียครายงาน                                                                                                    |                                                                                                    |                                                                                                    |                              |                                                                                                    |                                                                                                    |                                                                                                    |                                                                                                    |                                                                                                    |                                                                                                    |
| เลข                                                                                                    | เพื่อ้างอิง CRR-I                                                                                                    | I-63-Q-999803F0031                                                                                                    |                              | จ่านวนครั้งที่ Upl                                                                                                    | load 3                                                                                                    |                                                                                                    | สถานะล่าสุด                                                                                                    | รอตรวจบาน                                                                                                    |                                                                                                    |
| 436                                                                                                    | <b>โตรมา</b>                                                                                                    | 11 2020                                                                                                    |                              | กำหนดส่งภายใน                                                                                                    | วันที่ 15/05/2020                                                                                                    | <b>(</b>                                                                                                    | Template Version                                                                                                    | 2.0.0                                                                                                    |                                                                                                    |
| Uple                                                                                                    | oad File XML_                                                                                                    | fe_quarterly_2-0-0.xlsx                                                                                                    |                              | วันที่แก้ไขล่                                                                                                    | าสุด 11/06/2020 03:42:19                                                                                                    | 6                                                                                                    | สานวนครั้งที่จัดส่ง                                                                                                    |                                                                                                    |                                                                                                    |
|                                                                                                    | วันที่ดิว 11/06/                                                                                                    | 2020 03:42:19                                                                                                    | <b>m</b>                     |                                                                                                    | คืว                                                                                                    | 0                                                                                                    |                                                                                                    |                                                                                                    |                                                                                                    |
| เริ่มปร                                                                                                    | 11/06/                                                                                                    | 2020 03:42:19                                                                                                    | <b>m</b>                     | เสร็จสั้นประมว                                                                                                    | ana 11/06/2020 03:42:35                                                                                                    | m                                                                                                    |                                                                                                    |                                                                                                    |                                                                                                    |
| irror Message                                                                                                    |                                                                                                    |                                                                                                    |                              |                                                                                                    |                                                                                                    |                                                                                                    |                                                                                                    |                                                                                                    |                                                                                                    |
|                                                                                                    |                                                                                                    |                                                                                                    |                              |                                                                                                    |                                                                                                    |                                                                                                    |                                                                                                    | **                                                                                                    | and and Defect was 0.20 a                                                                                                    |
| ดำเนินกา<br>ขละเลียดการตรวจทาง                                                                                                    | เรตรวจทาน ไม่เ<br>«(Validate)                                                                                                    | ำน กรุณาดูรายละเอียดดั <sup>*</sup><br>เบเค                                                                                                    | านล่าง                       |                                                                                                    | 59                                                                                                    | สานานอรวอหาหลังหมอ                                                                                                    |                                                                                                    |                                                                                                    | 15                                                                                                    |
| ดำเนินกา<br>เขละเอียดการตรวจทาน                                                                                                    | <mark>รตรวจทาน ไม่ผ</mark><br>«(Validate)<br>จำนวนรายงานสห้<br>รายงานตรวจทานสห้<br>รายงานผ่านตรว                                                                                                    | ่าน กรุณาดูรายละเอียดดั<br>เหต                                                                                                    | านล่าง                       |                                                                                                    | 59<br>54<br>41                                                                                                    | จำนวนตรวจหานรโงหมด<br>รายการตรวจหานรโงหมด<br>รายการผ่านตรวจหาน                                                                                                    |                                                                                                    |                                                                                                    | 15<br>87<br>87                                                                                                    |
| ดำเนินกา                                                                                                    | <mark>s(Validate)</mark><br>«(Validate)<br>จำนวนรายงานสพิ<br>รายงานตรวจทานสพิ<br>รายงานผ่านตรวง<br>รายงานไม่ผ่านตรวง                                                                                                    | ำบ กรุณาดูรายละเอียดดำ<br>หมด<br>ทาน<br>ทาน                                                                                                    | านล่าง                       |                                                                                                    | 59<br>54<br>41<br>13                                                                                                    | จำนวนตรวจทานทั้งหมด<br>รายการตรวจทานทั้งหมด<br>รายการต่านตรวจทาน<br>รายการใม่ค่านตรวจทาน                                                                                                    |                                                                                                    |                                                                                                    | 15<br>87<br>87                                                                                                    |
| ดำเนินกา<br>เอละเลือดการสราจงาน<br>เรลิสตราจงาน                                                                                                    | รตรวจหานไม่ส<br>(Validato)<br>จำนวนรายงานทั้ง<br>รายงานตรวจงานทั้ง<br>รายงานเว้นต่านตรวง                                                                                                    | าน กรุณาดูรายละเอียดดำ<br>หนด<br>เหล<br>หาน<br>หาน<br>หาน<br>สัญด                                                                                                    | านล่าง                       | <ul> <li>вля Х</li> </ul>                                                                                                    | 59<br>54<br>41<br>13<br>809 Y                                                                                                    | จำนวมตราจงาากถึงหมด<br>รายการตราจงาากถึงหมด<br>รายการต่านตราจงาน<br>รายการโม่งานตราจงาน<br>ประบาทพัญมูล                                                                                                    | ะ รูปสามารัตนุล ะ                                                                                                    | ช้อมูลนั้นเป็นคำว่าง                                                                                                    | c Error Message                                                                                                    |
| ดำเนินกา<br>ธละเอียลการตรวจทาง<br>รงไสสรวจหาน<br>อา300-048326                                                                                                    | ราธราสหาน ไม่ส<br>(Validato)<br>สำนวนรายงานทั้ง<br>รายงานตรวจงานทั้ง<br>รายงานน่ามต่านตรว<br>รายงานไม่ต่านตรวจ<br>รายงานน่ามตรว                                                                                                    | าน กรุณาดูรายละเอียดต่<br>หนด<br>เหนด<br>เหนด<br>หาน<br>หาน<br>สัญญา<br>เออาราวยุค.Book, v4.*                                                                                                    | านล่าง                       | <ul> <li>илы Х</li> <li>А29.0.0.0</li> </ul>                                                                                                    | 59<br>54<br>41<br>13<br>cunu Y<br>CUR, BOCK_VAL                                                                                                    | จำนวมตราจงารกลังหมด<br>จำนวนตราจงารกลังหมด<br>รายการท่านตราจงาน<br>จายการไม่ง่านตราจงาน<br>จายการไม่ง่านตราจงาน<br>ประบบหวลัญล<br>N                                                                                                    | <ul> <li>ไป 0.0]</li> </ul>                                                                                                    | ช่อมูลนั่นเป็นคำว่าง<br>Y                                                                                                    | 15<br>87<br>87<br>87<br>87<br>87<br>87<br>87<br>87<br>87<br>87<br>87<br>87<br>87                                                                                                    |
| <ul> <li>ดำเนินกา</li> <li>ธอสเสอียดการตรวจหาม</li> <li>รมัสตรวจหาม</li> <li>ฉารออ-อ48326</li> <li>ฉารออ-048330</li> </ul>                                                                                                    | <ul> <li>เป็นไป มาการระบบ เป็นไข</li> <li>เป็นไปประการทำงาน</li> <li>เป็นประการการการการการการการการการการการการการก</li></ul>                                                                                                    | าน กรุณาดูรายละเอียดต่า<br>หนด<br>เหนด<br>เมษะ<br>หาน<br>รัณนุล<br>3.0.0°CUR_BOOK_VAL*<br>3.0.0°CUR_BOOK_VAL*                                                                                                    | านล่าง                       | <ul> <li>umu X</li> <li>A29.00.00</li> <li>A31.00.00</li> </ul>                                                                                                    | 59<br>54<br>41<br>13<br>curs Y<br>CUR, BOOK_VAL<br>CUR, BOOK_VAL                                                                                                    | จำนวนตรวจงารแก้งหมด<br>รายการตรวจงารแก่งใหมด<br>รายการต่างตรวจงารแ<br>รายการไม่ต่างตรวจงารเ<br>รายการไม่ต่างตรวจงารเ<br>มีระบรทรภัณยุด<br>N                                                                                                    | : aparating :<br>[0.00]<br>[0.00]                                                                                                    | รัฒนูตรัวหปันตร์รรรง<br>Y<br>Y                                                                                                    | ະ         Error Message           ຈະມູສາມສາກຳນັ້ນ ()         ຈະມູສາມສາກຳນັ້ນ ()                                                                                                    |
| <ul> <li>ดำเนินกา</li> <li>รมัสตราจหาน</li> <li>ถางอง-ง48326</li> <li>ถางอง-ง48330</li> <li>ถางอง-ง48330</li> <li>ถางอง-ง48332</li> </ul>                                                                                                    | <ul> <li>(Validate)</li> <li>สามารายสามารี<br/>สามารายสามารี<br/>สามารายสามารี<br/>สามารายสามารี<br/>สามารายสามาราย<br/>สามารายสามาราย<br/>สามารายสามาราย<br/>สามารายสามาราย<br/>สามารายสามาราย<br/>สามาราย<br/>สามาร</li></ul> | าน กรุณาอุรายละเอียดดำ<br>หมด<br>พมด<br>18 อารายสุดอหุ พนะ<br>18 อารายสุดอหุ พนะ<br>18 อารายสุดอหุ พนะ                                                                                                    | านล่าง                       | <ul> <li>ums X</li> <li>A290000</li> <li>A31000</li> <li>A320000</li> </ul>                                                                                                    | 59<br>54<br>41<br>13<br>cur, Book, VAL<br>cur, Book, VAL<br>cur, Book, VAL                                                                                                    | จำนวนตราจงารเหร็งหมด<br>จายการตราจงารเหร็งหมด<br>รายการต่างตราจงารเ<br>จายการทำมดราจงารเ<br>จายการทั่งต่างตราจงารเ                                                                                                    | s <u>Stannagafa</u> s<br>[0 col<br>[0 col                                                                                                    | ร้อนุดกันเป็นต่าว่าง<br>Y<br>Y<br>Y                                                                                                    | ៖         Error Message           នយូទិរនេសាហារីប ()         អារូទិរនេសាហារីប ()           អារូទិរនេសាហារីប ()         អារូទិរនេសាហារីប ()                                                                                                    |
| <ul> <li>ดำเนินกา</li> <li>รมัสดะวางหาย</li> <li>รมัสดะวางหาย</li> <li>เตา300-048326</li> <li>เตา300-048336</li> <li>เตา300-048336</li> </ul>                                                                                                    | <ul> <li>(Validate)</li> <li>(Validate)</li> <li>สามาราธงานที่เราะรรรงานที่เราะรรรงานที่เราะรรรงานที่เราะรรรรงานที่เราะรรรรรรรรรรรรรรรรรรรรรรรรรรรรรรรรรรร</li></ul>                                                                                                    | เว่าน กรุณาดูรายละเอียดตา<br>หมด<br>เหตุ<br>เหตุ<br>เกมาน<br>เกมาน<br>เมาน<br>เกมาน<br>เกมาน<br>เกมาน<br>เกมาน<br>เกมาน<br>เกมาน<br>เกมาน<br>เกมาน<br>เกมาน<br>เกมาน       | านล่าง                       | s         umu X         s           A25 0 0 0 0         A31 0 0 0         A31 0 0 0           A32 0 0 0         A34 0 0 0         A34 0 0 0                                                                                                    | 69<br>64<br>41<br>13<br>CUR_BOOK_VAL<br>CUR_BOOK_VAL<br>CUR_BOOK_VAL<br>CUR_BOOK_VAL                                                                                             | รายการสร้างการสร้างการ<br>คณารายการสรางการ<br>คณารายการสรางการ<br>คณารายการ<br>คณารายการ<br>การ<br>กรายการ<br>การ<br>การ<br>การ<br>การ<br>การ<br>การ<br>การ<br>การ<br>การ | <ul> <li>[0 00]</li> <li>[0 00]</li> <li>[0 00]</li> <li>2 Jannagada</li> </ul>                                                                                                    | ร้อมูลเร็นเป็นต่าว่าง<br>Y<br>Y<br>Y<br>Y                                                                                                    | =         Error Message           ສະຊະໂນຂອນກຳນັ້ນ ()         ສະຊະໂນຂອນກຳນັ້ນ ()           ສະຊະໂນຂອນກຳນັ້ນ ()         ສະຊະໂນຂອນກຳນັ້ນ ()                                                                                                    |
| Artűun     Sileurynnu     Sileurynnu     Colored     Colored  | รายราวหาวน ไม่มี<br>(Valdeo)<br>สาขาวหาวดร้าย<br>รายงานตรางหาวดร้า<br>รายงานตรางหาวดร้า<br>รายงานไปการคราง<br>" "<br>" "<br>" "<br>" "<br>" "<br>" "<br>" "<br>" "<br>" "<br>"                                                                                                    | เว่าน กรุณาอุรายละเอียดตัว<br>เหมล<br>แหล<br>แหล<br>เกลาะ<br>เกลาะ<br>เกลา<br>เกลา<br>เกลา<br>เกลา<br>เกลา<br>เกลาะ<br>เกลาะ<br>เกลาะ<br>เกลาะ<br>เกลาะ<br>เกลาะ<br>เกา    | านล่าง                       | umu X         o           A30000         A32000           A34000         A34000                                                                                                    | 59<br>64<br>41<br>13<br>CUR_BOOK_VAL<br>CUR_BOOK_VAL<br>CUR_BOOK_VAL<br>CUR_BOOK_VAL                                                                                             | รายการสารหารสร้างเป็น<br>รายการสรางการสร้างเกม<br>รายการเก่าแสรงกาม<br>รายการไม่เกมสรางกาม<br>รายการไม่เกมสรางกาม<br>รายการไม่เกมสรางกาม<br>มายเกมหรือมูล<br>N<br>N<br>N<br>N<br>N                                                                                                    | [0 00]<br>2 2Jannagaria = 0<br>2 2Jannagaria = 0<br>2 2Jannagaria = 0<br>2 2Jannagaria = 0<br>2 2Jannagaria = 0<br>2 2Jannagaria = 0<br>2 2Jannagaria = 0<br>2 2 2Jannagaria = 0<br>2 2 2 2 2 2 2 2 2 2 2 2 2 2 2 2 2 2 2                                                                                                     | ร้อมูลเงินเป็นต่าว่าง<br>Y<br>Y<br>Y<br>Y<br>Y<br>Y                                                                                                    | <ul> <li>Error Message</li> <li>ระบุสังเลขงกัน ()</li> <li>ระบุสังเลขงกัน ()</li> <li>ระบุสังเลขงกัน ()</li> <li>ระบุสังเลขงกัน ()</li> <li>ระบุสังเลขงกัน ()</li> </ul>                                                                                                    |
| AILEUN     SIGUESTNIN     SIGUESTNIN     SIGUE | รหรวจหาวน ไม่มี<br>(Valden)<br>สายอายสระหายด์<br>รางอายสวงหายด์<br>รางอายสวยสวา<br>รางอายสวยสวา<br>                                                                                                    | เว่าน กรุณาอุรายละเอียดตา<br>เหมล<br>เหมล<br>เหมล<br>เมาะ<br>เหมล<br>เมาะ<br>เมาะ<br>เมาะ<br>เมาะ<br>เมาะ<br>เมาะ<br>เมาะ<br>เมาะ                                                                                                    | านล่าง                       | umu X         o           A29 00.00         4           A32 00.00         4           A32 00.00         4           A34 00.00         4           A37 00.00         4           A31 01.00         4           A31 01.00         4                                                                                                    | 59<br>64<br>41<br>13<br>CUR_BOOK_VAL<br>CUR_BOOK_VAL<br>CUR_BOOK_VAL<br>CUR_BOOK_VAL<br>CUR_BOOK_VAL<br>CUR_BOOK_VAL                                                             | รามารรรษราช<br>รายการสราชงาามส์โหนด<br>รายการสราชงาามส์โหนด<br>รายการไม่เ่านสราชงาม<br>รายการไม่เ่านสราชงาม<br>(ม่ายามพลัญญ<br>N<br>N<br>N<br>N<br>N<br>N<br>N<br>N                                                                                                    | [0 00]<br>2 3 3 2 3 2 2 2 2 2 2 2 2 2 2 2 2 2 2 2                                                                                                    | รัญละรับเป็นต่างว่าง<br>Y<br>Y<br>Y<br>Y<br>Y<br>Y<br>Y<br>Y<br>Y                                                                                                    | <ul> <li>Error Message</li> <li>ระบุด้วยองกำรับ ()</li> <li>ระบุด้วยองกำรับ ()</li> <li>ระบุด้วยองกำรับ ()</li> <li>ระบุด้วยองกำรับ ()</li> <li>ระบุด้วยองกำรับ ()</li> <li>ระบุด้วยองกำรับ ()</li> </ul>                                                                                                    |
| SILENCY INTEL     SILENCY INTEL     SILENCY | รหรวจหาวน ไม่มี<br>(Valdes)<br>สำนวนราชงานที่<br>ราชงานสวรงานที่มี<br>ราชงานไม่ส่วนสวร<br>ราชงานไม่ส่วนสวร<br>"<br>"สา300" "A28.0<br>"สา300" "A28.0<br>"สา300" "A38.0<br>"สา300" "A38.0<br>"สา300" "A38.0<br>"สา300" "A38.0<br>""สา300" "A38.0<br>""สา30" "A48.0"" "A48.0"""" "A48.0""""""""""""""""""""""""""""""""""""                                                                                                    | าน กรุณาอุรายละเอียดต่า<br>หมด<br>เหมด<br>เหมด<br>เกมาะ<br>เกมาะ<br>เปมาะ<br>เกมาะ<br>เกมาะ<br>เกมาะ<br>เกมาะ<br>เกมาะ<br>เกมาะ<br>เกมาะ<br>เกา | านล่าง                       | umu X         0           A29.00.0         4           A31.00.0         4           A34.00.0         4           A34.00.0         4           A34.00.0         4           A34.00.0         4           A410.00         4           A4102.00         4                                                                                                    | 59<br>54<br>41<br>13<br>00000000000000000000000000000000                                                                                                    | אנואליארידאיזאיזאיזאיזאיזאיזאיזאיזאיזאיזאיזאיזאיזא                                                                                                    | [0 00]<br>0 00]<br>0 | รัญญารัวหรือร่าง<br>Y<br>Y<br>Y<br>Y<br>Y<br>Y<br>Y<br>Y<br>Y<br>Y<br>Y<br>Y<br>Y                                                                                                    | <ul> <li>Error Message</li> <li>ชามูจิโนอรงทำนั้น ()</li> <li>รามูจิโนอรงทำนั้น ()</li> <li>รามูจิโนอรงทำนั้น ()</li> <li>รามูจิโนอรงทำนั้น ()</li> <li>รามูจิโนอรงทำนั้น ()</li> <li>รามูจิโนอรงทำนั้น ()</li> </ul>                                                                                                    |
| drutuur     sissersenne     sissersen     sissersen   | รหรวรหาวน ไม่มี<br>(Video)<br>สำนวนกรองกลุโล<br>รายงานแรงงาลโล<br>รายงานไม่เกินครา<br>จายงานไม่เกินครา<br>จำเรางานไม่เกินครา<br>จำเรางานไม่เกินครา<br>จำเรางานไม่<br>เกินรายงานไม่<br>เกินรายงาน<br>เกินรายงาน<br>เกินรายาน<br>เกินรายาน<br>เ                                                                                                    | าน กรุณาอุรายละเอียดตัว<br>หมด<br>หมด<br>เกมาะ<br>มาน<br>มาน<br>มาน<br>มาน<br>มาน<br>มาน<br>มาน<br>มาน<br>มาน<br>มาน                                                                                                    | านล่าง                       | <ul> <li>umx X</li> <li>A29 00.00</li> <li>A31 00.00</li> <li>A32 00.00</li> <li>A32 00.00</li> <li>A32 00.00</li> <li>A41 01.00</li> <li>A41 01.00</li> <li>A41 02.00</li> <li>A41 02.00</li> </ul>                                                                                                    | 59<br>54<br>41<br>13<br>2005 VAL<br>CUR_BOOK_VAL<br>CUR_BOOK_VAL<br>CUR_BOOK_VAL<br>CUR_BOOK_VAL<br>CUR_BOOK_VAL<br>CUR_BOOK_VAL<br>CUR_BOOK_VAL<br>CUR_BOOK_VAL<br>CUR_BOOK_VAL | รายาารกรรรรรรรรรรรรรรรรรรรรรรรรรรรรรรรร                                                                                                    | \$         \$           \$         \$           \$         \$           \$         \$           \$         \$           \$         \$           \$         \$           \$         \$           \$         \$           \$         \$           \$         \$           \$         \$           \$         \$           \$         \$           \$         \$           \$         \$           \$         \$           \$         \$           \$         \$           \$         \$           \$         \$           \$         \$           \$         \$           \$         \$           \$         \$           \$         \$           \$         \$           \$         \$           \$         \$           \$         \$           \$         \$           \$         \$           \$         \$           \$         \$           \$         \$           \$         \$                                                                                                              | ข้อมูลกับหปับต่าว่าง           Y           Y           Y           Y           Y           Y           Y           Y           Y           Y           Y           Y           Y           Y           Y           Y           Y           Y           Y           Y           Y           Y           Y                                                               | Error Message           ສາຊປາເສຍາກັນ ()           ສາຊປາເສຍາກັນ ()           ສາຊປາເສຍາກັນ ()           ສາຊປາເສຍາກັນ ()           ສາຊປາເສຍາກັນ ()           ສາຊປາເສຍາກັນ ()           ສາຊປາເສຍາກັນ ()           ສາຊປາເສຍາກັນ ()           ສາຊປາເສຍາກັນ ()           ສາຊປາເສຍາກັນ ()           ສາຊປາເສຍາກັນ ()           ສາຊປາເສຍາກັນ ()             |
| drutium     drutium     d | עלאלאטין איז איז איז איז איז איז איז איז איז איז                                                                                                    | เว่าน กรุณาอุรายละเอียดตัว<br>เหลด<br>เหลด<br>เกมล์<br>เอารายนะ Book (พมา<br>เอารายนะ Book (พมา<br>เอารายนะ Book (พมา<br>เอารายนะ Book (พมา<br>เอารายนะ Book (พมา<br>เอารายนะ Book (พมา<br>เอารายนะ Book (พมา<br>เอารายนะ Book (พมา<br>เอารายนะ Book (พมา<br>เอารายนะ Book (พมา<br>เอารายนะ Book (พมา)                                                                                                    | านล้าง<br>тоты.              | umsi X         0           A290.00.00         A           A310.00.01         A           A34.00.00         A           A34.00.00         A           A34.00.00         A           A34.00.00         A           A34.00.00         A           A34.00.00         A           A34.00.00         A           A34.00.00         A           A34.00.00         A           A10.00         A           A10.00         A           A10.00         A           A10.00         A           A10.00         A           A10.00         A           A10.00         A           A10.00         A           A10.00         A           A10.00         A           A10.00         A           A10.00         A           A10.00         A           A10.00         A | 199<br>54<br>54<br>54<br>64<br>64<br>64<br>64<br>64<br>73<br>75<br>75<br>75<br>75<br>75<br>75<br>75<br>75<br>75<br>75<br>75<br>75<br>75                                          |                                                                                                    | <ul> <li>Control (Control (Contro) (Control (Contro) (Contro) (Contro) (Contro)</li></ul>                                                                                                    | รัณนูอกันหเป็นตร่าว่อง           Y           Y | Error Message           ສະຊາໂມສະທຳຄົນ ()           ສະຊາໂມສະທຳຄົນ ()           ສະຊາໂມສະທຳຄົນ ()           ສະຊາໂມສະທຳຄົນ ()           ສະຊາໂມສະທຳຄົນ ()           ສະຊາໂມສະທຳຄົນ ()           ສະຊາໂມສະທຳຄົນ ()           ສະຊາໂມສະທຳຄົນ ()           ສະຊາໂມສະທຳຄົນ ()           ສະຊາໂມສະທຳຄົນ ()           ສະຊາໂມສະທຳຄົນ ()           ສະຊາໂມສະທຳຄົນ () |

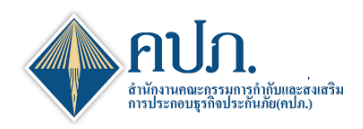

# 7 ขั้นตอนที่ 3 Verify Data

- 7.1 ระบบจะแสดงผลการตรวจสอบความถูกต้องและความสัมพันธ์ของข้อมูลเชิงลึก
- 7.2 บริษัทประกันภัยสามารถดำเนินการกดปุ่ม Export 🗹 เพื่อดำเนินการ Export ข้อมูลออกมาในรูปแบบ Excel File มาดำเนินการปรับปรุงข้อมูลและยื่นแบบรายงานใหม่

| iome > การจัด                                                                                                    | ลส่งแบบรายงาน                                                                                                    | (ນຈີພັກປຣະກັນ                                                                                                    | กัย) > การจัดส่งร                                                                                                    | องาน ช สำหรับบริษัท                    | ประกับภัย                                                          | > SendDat                        | aStep                                       |                    |                                                 |                                                                                  |                                                                                                    |                             |                   |                               |                                                                                                    |                                                                                                    | 🗙 ປິດກນ່                                 |
|----------------------------------------------------------------------------------------------------|----------------------------------------------------------------------------------------------------|----------------------------------------------------------------------------------------------------|----------------------------------------------------------------------------------------------------|----------------------------------------|--------------------------------------------------------------------|----------------------------------|---------------------------------------------|--------------------|-------------------------------------------------|----------------------------------------------------------------------------------|----------------------------------------------------------------------------------------------------|-----------------------------|-------------------|-------------------------------|----------------------------------------------------------------------------------------------------|----------------------------------------------------------------------------------------------------|------------------------------------------|
| I                                                                                                    | ขั้นดอน<br>Upload R                                                                                                    | ที่ 1<br>eport                                                                                                    |                                                                                                    | Ø                                      | ขั้นดล<br>Valida                                                   | <mark>อนที่ 2</mark><br>ate Data |                                             | 1                  | ขั้นดอนที่ 3<br>Verity Data                     |                                                                                  | đ                                                                                                    | ขั้นดอนที่ 4<br>Send Report |                   | ø                             |                                                                                                    | ขั้นดอนที่ 5<br>Complete                                                                                                    |                                          |
| efresh 🗸 Ver                                                                                                    | rify 🔳 Queu                                                                                                    | e                                                                                                    |                                                                                                    |                                        |                                                                    |                                  |                                             |                    |                                                 |                                                                                  |                                                                                                    |                             |                   |                               |                                                                                                    |                                                                                                    |                                          |
| เละเอียครายงาน                                                                                                    |                                                                                                    |                                                                                                    |                                                                                                    |                                        |                                                                    |                                  |                                             |                    |                                                 |                                                                                  |                                                                                                    |                             |                   |                               |                                                                                                    |                                                                                                    |                                          |
|                                                                                                    | เลขที่อ้างอิง                                                                                                    | CRR-LI                                                                                                    | -63-Q-999803F0                                                                                                    | 035                                    |                                                                    |                                  | ส่าน                                        | เวนครั้งที่ Upload | 2                                               |                                                                                  |                                                                                                    |                             | สถานะล่าสุด       | รอตรวจต่อบ                    |                                                                                                    |                                                                                                    |                                          |
|                                                                                                    | งวดรายงาน                                                                                                    | ใดรมาส                                                                                                    | 1 2020                                                                                                    |                                        |                                                                    |                                  | ก่าห                                        | นดส่งภายในวันที่   | 15/05/2020                                      |                                                                                  | <b></b>                                                                                                    | Tem                         | plate Version     | 2.0.0                         |                                                                                                    |                                                                                                    |                                          |
|                                                                                                    | Upload File                                                                                                    | XML_lif                                                                                                    | e_quarterly_2-0-                                                                                                    | 0.xlsx                                 |                                                                    |                                  |                                             | วันที่แก้ไขล่าสุด  | 11/06/2020 04:33:55                             | Э                                                                                | *                                                                                                    | สาเ                         | เวนครั้งที่จัดส่ง |                               |                                                                                                    |                                                                                                    |                                          |
|                                                                                                    | วันที่คิว                                                                                                    | 11/06/2                                                                                                    | 020 04:33:59                                                                                                    |                                        |                                                                    |                                  |                                             | คือ                |                                                 |                                                                                  | 0                                                                                                    |                             |                   |                               |                                                                                                    |                                                                                                    |                                          |
| é                                                                                                    | ร็มประมวลผล                                                                                                    | 11/06/2                                                                                                    | 020 04:34:00                                                                                                    |                                        |                                                                    |                                  | Li                                          | สร็จสั้นประมวลผล   | 11/06/2020 04:35:06                             | 6                                                                                | <b></b>                                                                                                    |                             |                   |                               |                                                                                                    |                                                                                                    |                                          |
| r Message                                                                                                    |                                                                                                    |                                                                                                    |                                                                                                    |                                        |                                                                    |                                  |                                             |                    |                                                 |                                                                                  |                                                                                                    |                             |                   |                               |                                                                                                    |                                                                                                    |                                          |
|                                                                                                    |                                                                                                    |                                                                                                    |                                                                                                    |                                        |                                                                    |                                  |                                             |                    |                                                 |                                                                                  |                                                                                                    |                             |                   |                               |                                                                                                    |                                                                                                    |                                          |
| <b>ดำเนิน</b><br>เลียดการตรวจ                                                                                                    | <mark>นการตรวจ</mark> ล<br>จสอบ(Verlify)                                                                                                    | สอบ ไม่ผ่า                                                                                                    | เน กรุณาดูรา                                                                                                    | ขละเอียดด้านล่                         | ่าง                                                                |                                  |                                             |                    |                                                 |                                                                                  |                                                                                                    |                             |                   |                               |                                                                                                    |                                                                                                    |                                          |
| <b>ว</b> ดำเบิบ<br>ะเอียดการครวจ                                                                                                    | <mark>แการดรวจ</mark> ส                                                                                                    | สอบ ไม่ผ่า                                                                                                    | เน กรุณาดูรา                                                                                                    | ขละเอียดด้านส่                         | ่าง                                                                |                                  |                                             |                    |                                                 |                                                                                  |                                                                                                    |                             |                   |                               |                                                                                                    |                                                                                                    |                                          |
| <b>ว</b> ดำเนิน<br>ะเลียดการตรวจ                                                                                                    | ม <mark>ภารตรวจ</mark><br>จสอบ(Verlify)<br>จำน<br>รายงาร                                                                                            | สอบ ไม่ผ่า<br>มหายงานทั้งห<br>ดรวจสอบทั้งเ                                                                          | เน กรุณาดูรา<br>เมค<br>เมค                                                                                                    | ขละเอียดด้านล่                         | ่าง                                                                |                                  |                                             |                    | 59                                              | 47127<br>57107                                                                   | วนตรวจสอบรั้งหมด<br>การตรวจสอบรั้งหมด                                                                                            |                             |                   |                               |                                                                                                    |                                                                                                    | 5                                        |
| <b>ว</b> ดำเบิบ<br>ละเอียดการตรวจ                                                                                                    | ปการตรวจง<br>จสอบ(Verlify)<br>จำน<br>รายงาน<br>ราย                                                                                                  | สอบ ไม่ผ่า<br>วนรายงานทั้งห<br>ตรวจสอบทั้งห<br>มานผ่านตรวจง                                                         | มน กรุณาดูรา<br>เมด<br>เมด                                                                                                    | ขละเอียดด้านส่                         | ่าง                                                                |                                  |                                             |                    | 59<br>43<br>33                                  | สำน:<br>รายก<br>รา                                                               | วนตรวจสอบขั้งหมด<br>เารตรวจสอบขั้งหมด<br>ายการผ่านตรวจสอบ                                                                        |                             |                   |                               |                                                                                                    |                                                                                                    | 5 23 22                                  |
| ● ดำเบิบ<br>ละเอียดการตรวจ                                                                                                    | <mark>แการตรวจง</mark><br>จสอบ(Verlify)<br>จำน<br>รายงาร<br>ราย<br>รายงา                                                                            | สอบ ไม่ผ่า<br>มหรายงานทั้งห<br>ดรวจสอบทั้งห<br>งานผ่านดรวจส                                                         | <mark>เมค</mark><br>เมค<br>เอบ<br>เอบ                                                                                                    | ยละเอียดด้านส                          | ่าง                                                                |                                  |                                             |                    | 59<br>43<br>33<br>8                             | 414:<br>5180<br>51<br>5187<br>5187<br>5187<br>5187                               | วนตรวจสอบทั้งหมด<br>เารตรวจสอบทั้งหมด<br>ายการผ่านตรวจสอบ<br>การโม่ผ่านตรวจสอบ                                                   |                             |                   |                               |                                                                                                    |                                                                                                    | 5,<br>23,<br>22,<br>1,                   |
| ดำเนิน<br>มะเมียดกรดรวจ<br>มะเวลยดกรดรวจ<br>มะเวลยกรดรวจ<br>มะเวลยกรดราช<br>มะเวลยกรดราช<br>มะเวลยกรดราช<br>มะเวลยกรดราช<br>มะเวลยกรดราช<br>มะเวลยกรดราช<br>มะเวลยกรดราช<br>มะเวลยกรดราช<br>มะเวลยกรดราช<br>มะเวลยกรดราช<br>มะเวลยกรดราช<br>มะเวลยกรดราช<br>มะเวลยกรดราช<br>มะเวลยกรดราช<br>มะเวลยกรดราช<br>มะเวลยกรดราช<br>มะเวลยกรดราช<br>มะเวลยารกรรรราช<br>มะเวลยารกรดราช<br>มะเวลยารกราช<br>มะเวลยารกราช<br>มะเวลยาราช<br>มะเวลยารกราช<br>มะเวลยารกราช<br>มะเวลยารกราช<br>มะเวลยารกราช<br>มะเวลยารกราช<br>มะเวลยารกราช<br>มะเวลยารกราช<br>มะเวลยารกราช<br>มะเวลยารกราช<br>มะเวลยารกราช<br>มะเวลยารกราช<br>มะเวลยารกราช<br>มะเวลยารกราช<br>มะเวลยาราช<br>มะเวลยารกราช<br>มะเวลยารกราช<br>มะเวลยารกราช<br>มะเวลยาราช<br>มะเวลยารกราช<br>มะเวลยารกราช<br>มะเวลยารกราช<br>มะเวลยารกราช<br>มะเวลยารกราช<br>มะเวลยารกราช<br>มะเวลยาราช<br>มะเวลยาราช<br>มะเวลาราช<br>มะเวลยาราช<br>มะเวลยาราช<br>มะเวลยาราช<br>มะเวลยาราช<br>มะเวลยาราช<br>มะเวลยาราช<br>มะเวลยาราช<br>มะเวลยาราช<br>มะเวลยาราช<br>มะเวลยาราช<br>มะเวลยาราช<br>มะเวลาราช<br>มะเวลยาราช<br>มะเวลยาราช<br>มะเวลยาราช<br>มะเวลยาราช<br>มะเวลยาราช<br>มะเวลยาราช<br>มะเวลยาราช<br>มะเวลยาราช<br>มะเวลยาราช<br>มะเวลยาราช<br>มะเวลยาราช<br>มะเวลยาราช<br>มะเวลยาราช<br>มะเวลยาราช<br>มะเวลยาราช<br>มะเวลยาราช<br>มะเวลยาราช<br>มะเวลาราช<br>มะเวลยาราช<br>มะเวลยาราช<br>มะเวลยาราช<br>มะเวลยาราช<br>มะเวลยาราช<br>มะเวลยาราช<br>มะเวลยาราช<br>มะเวลยาราช<br>มะเกลาราช<br>มะเวลยาราช<br>มะเวลยาราช<br>มะเกลยาราราราช<br>มะเวลยาราชาราราราราราราช<br>มาราราชาราช<br>มาราราร | <mark>มการตรวจเ</mark><br>จสอบ(Verlify)<br>จำม<br>รายงาร<br>ราย<br>รายงา<br>รายงา                                                                   | สอบ ไม่ผ่า<br>มนรายงานทั้งม<br>อานผ่านตรวจผ่<br>มามผ่านตรวจผ่<br>มามผ่านตรวจผ่                                      | <mark>เน กรุณาดูรา</mark><br>เมค<br>เอบ<br>เอบ<br>เอบ                                                                                                    | มละเอียดด้านส<br>มγ                    | iาง<br>≎                                                           |                                  | ຮ້ອນູລ (ຮ້າຍ)                               |                    | 59<br>43<br>33<br>8<br>0 şılımışaya 0           | รับปรั<br>กายก<br>ราย<br>กายา<br>รายภา<br>ราย<br>ภายา<br>ราย<br>ภาย<br>ราย<br>มา | วนตรวจสอบทั้งหมด<br>เารตรวจสอบทั้งหมด<br>ายการผ่านตรวจสอบ<br>การใม่ผ่านตรวจสอบ<br>พ้อมูล (ชวา)                                   |                             | налъса            | รวจสอบ                        | ิ ศาลร์                                                                                                  | ธิบายน้อติอหอาอ ≎                                                                                                    | 5,<br>23,<br>22,<br>1,<br><b>1</b> ,     |
| ดำเนิน<br>ละเมื่อดการดรวจ<br>ละรวจราน<br>222310-22458                                                                                                    | นการตรวจเ<br>สสมบ(Verlify)<br>สำหะ<br>รายงาร<br>รายงาร<br>รายงา<br>รายงาร<br>รายงา<br>รายงาร                                                        | สอบ ไม่เค่า<br>อนรายงานเรื่อง<br>ดรวจสอบทั้งง<br>งานผ่านตรวจง<br>เป็ม่ผ่านตรวจง<br>แกน X ≑<br>11.1.1.0.0            | าน กรุณาดูรา<br>เมล<br>เอบ<br>เอบ<br>เอบ<br>เอบ<br>เอบ<br>เอบ<br>เอบ<br>เอบ<br>เอบ<br>เอบ                                                                                                    | ขละเอียดด้านส<br>ม Y<br>ROCESSION_TOTA | <ul> <li>₀</li> <li>L ±2310</li> </ul>                             | 0.~11.1.1.0.0*                   | ข้อมูล (ข้าย)<br>""REINSUR_RE               | TROCESSION_TOT     | 59<br>43<br>53<br>6<br>2 phunsfaya 0<br>AL* =   | থ নথ<br>হাওল<br>হাওল<br>হাওল<br>হাওল<br>বি previous year                         | วนดรวจสอบทั้งหมด<br>ารตรวจสอบทั้งหมด<br>ายการผ่านตรวจสอบ<br>การโม่ค่านตรวจสอบ<br>ที่ชนุด (ทวา)<br>REINSUR_RETROCE                | ©<br>SSION_TOTAL*           | Hannsa<br>1532,   | รวจสลบ<br>280.68=0            | <ul> <li>ต่าอริจ<br/>สอดล<br/>ทางป่<br/>(1533<br/>มาราช)</li> </ul>                                      | ริมาชาอิตติอหอาด ร<br>สอบการความไป<br>สอบการความไป<br>เสืองกับของสุมส =<br>2280.68] และคำกาง<br>องสุมส = [0])                                                                                                    | 5,<br>23,<br>22,<br>1,<br><b>ประเภทก</b> |
| ดำเนิน<br>สมมัยดการครวร<br>สรวจหาน<br>2310-22458<br>2310-22462                                                                                                    | <mark>มการตรวจ.</mark><br>จสลบ(Verliy)<br>จำหะ<br>รายงาร<br>รายงาร<br>รายงา<br>รายงา<br>รายงา<br>รายงา<br>รายงา<br>รายงา<br>รายงา<br>รายงา<br>รายงา | สอบ ไม่ค่า<br>อนรายงานทั้งร<br>ตรวจสอบทั้งร<br>งานผ่านตรวจส<br>สไม่ค่านตรวจส<br>แกน X =<br>11.1.1.0.0<br>11.2.1.0.0 | าม กรุณาดูรา<br>เมต<br>เอบ<br>เอบ _<br>เอบ<br>เอบ _<br>เอบ<br>เอบ _<br>เอบ _<br>เอบ<br>เอบ _<br>เอบ _<br>เอบ<br>เอบ<br>เอบ<br>เอบ<br>เอบ<br>เอบ<br>เอบ<br>เอบ | มละเอียดคำนส<br>ม Y<br>KOCESSION_TOTA  | <ul> <li>ม่าง</li> <li>ม่าง</li> <li>ม่าง</li> <li>ม่าง</li> </ul> | 0.~11.1.1.0.0°<br>0.~11.2.1.0.0° | ซ์อนูล (ซ้าย)<br>"REINSUR_RE<br>"REINSUR_RE | TROCESSION_TOT     | 59<br>43<br>33<br>8<br>***<br>***<br>***<br>*** | 4144<br>5160<br>5167<br>5167<br>5167<br>5167<br>5167<br>5167<br>5167<br>5167     | วมความส่องทั่งหมด<br>เวทราวงสองทั่งหมด<br>ขณารปามความสอบ<br>การในความสอบ<br>สัณนุล (ทาร)<br>สอยุธรณฑ. RETROCE<br>REINSUR_RETROCE | ©<br>SSION_TOTAL*           | калуса<br>1532    | 53%#8814<br>280.68=0<br>141=0 | د دارد<br>در در در<br>در در<br>در<br>در<br>در<br>در<br>در<br>در<br>در<br>در<br>در<br>در<br>در<br>در<br>د | ริมารรัณโดงหลาด 3<br>สะหางอาหาไป<br>เชื่อสำหรัดระสุด<br>2006 คือ และงาร-<br>องสุดร = [0]<br>2006 คือ และงาร-<br>สะหาได้ เป็นสำหรัดสามสุด<br>เชื่อสำหรัดสามสุด<br>เชื่อสามสามสามส์<br>เชื่อสามสามสามส์<br>เชื่อสามสามสามส์<br>เชื่อสามสามสามสามส์<br>เชื่อสามสามสามสามสามสามสามสามสามสามสามสาม<br>เชื่อสามสามสามสามสามสามสามสามสามสามสามสามสามส | 5<br>23<br>22<br>1<br>1<br>1<br>5500000  |

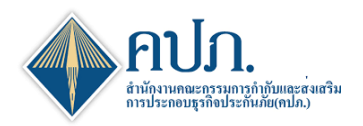

# 8 ขั้นตอนที่ 4 Send Report

เมื่อดำเนินการยื่นแบบรายงานผ่านการตรวจสอบและตรวจทานเรียบร้อยระบบจะดำเนินการ Send Report ให้กับ สำนักงาน คปภ.

| 🔶 ส่านั     | <b>มักงานคณะกรรม</b> ก    | ารกำกับและ       | ส่งเสริม   | มการประกอบเ         | ธุรกิจประกันภัย               |               |           |                             |             |   |                             | <b>(</b> ® คิดต่อเรา | 📀 คำถามที่พบบ่อ | a 11/06/2020 16:28:03                 | ت الحقة الحقة المحققة (1994) |
|-------------|---------------------------|------------------|------------|---------------------|-------------------------------|---------------|-----------|-----------------------------|-------------|---|-----------------------------|----------------------|-----------------|---------------------------------------|------------------------------|
| 🖀 Home >    | การจัดส่งแบบรายงาน (บริ   | າອັທປານກັນກັບ) > | การจัดส่งร | าธงาน ช สำหรับบริษั | พประกับภัย > SendData         | aStep         |           |                             |             |   |                             |                      |                 |                                       | 🗙 ปิดหน่างอ                  |
| Ø           | ขั้นดอนที่<br>Upload Repo | 1<br>rt          |            |                     | ขั้นดอนที่ 2<br>Validate Data |               | Ø         | ขั้นดอนที่ 3<br>Verify Data |             |   | ขั้นตอนที่ 4<br>Send Report |                      | 1               | <mark>ขั้นดอนที่ 5</mark><br>Complete |                              |
| C Refresh   |                           |                  |            |                     |                               |               |           |                             |             |   |                             |                      |                 |                                       |                              |
| รายละเอียดร | รายงาน                    |                  |            |                     |                               |               |           |                             |             |   |                             |                      |                 |                                       | ^                            |
|             | เลขที่รับ                 | ICRR-LI-63-Q     | 999803F    | 0003                |                               | 'n            | เท็นาส่ง  | 11/06/2020                  |             | 1 | สถานะส                      | าสุด น่าส่ง          |                 |                                       |                              |
|             | เลขที่อ้างอิง             | CRR-LI-63-Q-     | 999803F(   | 0035                |                               | สานวนครั้งที่ | Upload    |                             |             | 2 | Template Ver                | sion 2.0.0           |                 |                                       |                              |
|             | งวตรายงาน                 | ใดรมาส1 2020     |            |                     |                               | ท่าหนดส่งภาย  | วในวันที่ | 15/05/2020                  |             | m | สานวนครั้งที่จ              | ัดส่ง 1              |                 |                                       |                              |
|             | Upload iani               | สารที่เกี่ยวข้อง |            |                     |                               |               |           | ชื่อไฟล์                    |             |   |                             | าน                   | าดไฟล์          | วัน/เวลาที่ Uploa                     | d                            |
|             |                           |                  | *          | XML_life_quarte     | rty_2-0-0.xlsx                |               |           |                             |             |   |                             |                      | 15.0800 MB      | 11/06/2020 04:32                      | 55                           |
|             |                           |                  |            |                     |                               |               |           |                             |             |   |                             |                      |                 |                                       |                              |
| แบบไฟล์ประ  | ะกอบรายงาน                |                  |            |                     |                               |               |           |                             |             |   |                             |                      |                 |                                       | ^                            |
|             | ไฟล์ที่ส                  | สามารถแนบได้     |            |                     |                               |               |           | ชื่อไฟด์                    |             |   |                             | ขน                   | าดไฟล์          | วัน/เวลาที่ Uploa                     | d                            |
|             |                           |                  |            |                     |                               |               |           |                             | ไม่พบข้อมูด |   |                             |                      |                 |                                       |                              |
|             |                           |                  |            |                     |                               |               |           |                             |             |   |                             |                      |                 |                                       |                              |

# 9 ขั้นตอนที่ 5 Complete

- 9.1 เมื่อระบบดำเนินการส่งข้อมูลให้กับสำนักงาน คปภ. เรียบร้อย ระบบแสดงรายละเอียดการยื่นแบบรายงาน
   9.2 กดปุ่ม <sup>× ปิดหน้าจอ</sup>เพื่อกลับมาที่หน้าค้นหาเพื่อตรวจสอบสถานะรายงาน

| 🔶 ain     | านักงานคณะกรรมก           | าารกำกับและ      | ส่งเสริม    | เการประกอ       | บธุรกิจประกันภัย              |                    |                             |             |       |                       | C <sup>0</sup> (    | ใดต่อเรา 🛛 อิ คำอามที่พ | ภม่อย 11/06/2020 16:29:30 🚺 สวัสด์,<br>test | -  |
|-----------|---------------------------|------------------|-------------|-----------------|-------------------------------|--------------------|-----------------------------|-------------|-------|-----------------------|---------------------|-------------------------|---------------------------------------------|----|
| 🖀 Home    | > การจัดส่งแบบรายงาน (บ่  | ໃຫ້ກປຈະກັນກັບ) > | การจัดส่งรา | เองาน ช สำหรับบ | ริษัทประกับภัย > SendData     | Step               |                             |             |       |                       |                     |                         | 🗶 ปิดหน่า                                   | Ra |
| đ         | ขั้นดอนที่<br>Upload Repo | 1<br>vrt         |             | di s            | ขั้นดอนที่ 2<br>Validate Data | ) - B              | ขั้นดอนที่ 3<br>Verify Data |             | din . | ขั้นดอนที<br>Send Rep | 4<br>ort            | 1                       | ขั้นดอนที่ 5<br>Complete                    |    |
| C Refresh | ]                         |                  |             |                 |                               |                    |                             |             |       |                       |                     |                         |                                             |    |
| รายละเอีย | ครายงาน                   |                  |             |                 |                               |                    |                             |             |       |                       |                     |                         | 4                                           | ^  |
|           | เลขที่รับ                 | ICRR-LI-63-Q     | 999803F0    | 0003            |                               | วันที่น่าง         | 11/06/2020                  |             |       | <b>m</b>              | สถานะล่าสุด         | sinale                  |                                             |    |
|           | เลขที่อ้างอิง             | CRR-LI-63-Q-     | 999803F0    | 035             |                               | จำนวนครั้งที่ Uplo | ad                          |             |       | 2                     | Template Version    | 2.0.0                   |                                             |    |
|           | งวดรายงาน                 | ใดรมาส1 2020     |             |                 |                               | กำหนดส่งภายในวัน   | เพื่ 15/05/2020             |             |       |                       | สานวนครั้งที่จัดส่ง | 1                       |                                             |    |
|           | Upload ian                | สารที่เกี่ยวข้อง |             |                 |                               |                    | ชื่อไฟล์                    |             |       |                       |                     | ขนาดไฟล์                | วัน/เวลาที่ Upload                          |    |
|           |                           |                  | *           | XML_life_qua    | rterly_2-0-0.xlsx             |                    |                             |             |       |                       |                     | 15.0800 MB              | 11/06/2020 04:32:55                         |    |
|           |                           |                  |             |                 |                               |                    |                             |             |       |                       |                     |                         |                                             | _  |
| แบบไฟสบ   | ไระกอบรายงาน              |                  |             |                 |                               |                    |                             |             |       |                       |                     |                         | 1                                           | ^  |
|           | ไฟล์ที่เ                  | สามารถแนบได้     |             |                 |                               |                    | ชื่อไฟล์                    |             |       |                       |                     | ขนาดไฟล์                | วัน/เวลาที่ Upload                          |    |
|           |                           |                  |             |                 |                               |                    |                             | ไม่พบข้อมูล |       |                       |                     |                         |                                             |    |
|           |                           |                  |             |                 |                               |                    |                             |             |       |                       |                     |                         |                                             |    |

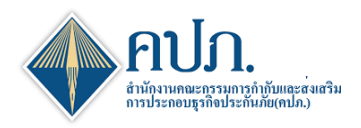

### 10 ข้อมูลการตรวจสอบสถานะการยื่นแบบรายงาน

- 10.1 หน้าค้นหา ช่อง **สถานะรายงาน**
- 10.1.1 กรณียื่นครั้งแรก ระบบจะแสดงสถานะ "อนุมัติ"
  10.1.2 กรณียื่นครั้งที่ 2 เป็นต้นไป ช่อง สถานะรายงาน จะขึ้นสถานะ "รอพิจารณา" เพื่อรอเจ้าหน้าที่ คปภ. พิจารณา

10.2 กดปุ่ม 🕒 เพื่อดาวน์โหลดไฟล์ Input ที่ได้ดำเนินการยื่นแบบรายงานของงวดรายงานนั้นได้

| 🔶 สำนักงานคณะก                                                   | รรมการกำกับแ    | ละส่งเสริมการประกอ           | บธุรกิจประกัน       | ภัย                         |                   |                                  |                   |                 |               |              |                 | <b>(*</b> คิดต่อเรา | 🕑 คำถามที่พบบ่อ | m 11/06/2020 16:3 | 17:12 () atian, test |
|------------------------------------------------------------------|-----------------|------------------------------|---------------------|-----------------------------|-------------------|----------------------------------|-------------------|-----------------|---------------|--------------|-----------------|---------------------|-----------------|-------------------|----------------------|
|                                                                  | 🖀 Home > การร   | ໂດສ່ຈແນນຮາຍຈານ (ນຈິສັທປຣະກັນ | กัย) > การจัดส่งราย | งาน ช สำหรับบริษัทเ         | ประกับภัย > Index |                                  |                   |                 |               |              |                 |                     |                 |                   | DWFM00100            |
| B Dashboard                                                      | Q คัมภา 😂 ล้างก | กล้างอ                       |                     |                             |                   |                                  |                   |                 |               |              |                 |                     |                 |                   |                      |
| 🗋 การตั้งค่าผู้ไข่งาน                                            |                 | ปีรายงาน                     | 2020                |                             |                   |                                  |                   | ~               | 10.1          | 10.2         |                 |                     |                 |                   |                      |
| การจัดส่งแบบรายงาน<br>(บริษัทประกันภัย)                          | งวดรายงาน 🔅     | กำหนดส่งภายในวันที่ 🔅        | Upload ครั้งที่ 🔅   | เลซที่อ้างอิง 🌣             | จัดส่งครั้งที่ 🔅  | เลชที่รับ 🔅                      | วับที่ส่งล่าสุด 🔅 | วับที่อนุมัติ 🗘 | สถานะรายงาน 🌣 | Input Report | Generate Report | t Output Rep        | ort ส่งค่าร้อง  | สถานะค่าร้อง 0    | Template Version     |
| <ul> <li>การจัดส่งรายงาน ช สำหรับ<br/>บริษัทประกันภัย</li> </ul> | ใครมาส1 2020    | 15/05/2020                   | 2                   | CRR-LI-63-Q-<br>999803F0035 | 1                 | ICRR-LI-63-<br>Q-<br>999803F0003 | 11/06/2020        | 11/06/2020      | ລນຸນັດັ       | ÷            | È               |                     |                 |                   | 2.0.0 🖹              |
| การจัดส่งรายงาน RBC (ช)<br>สำหรับบริษัทประกันภัย                 | ใครมาส2 2020    | 14/08/2020                   |                     |                             |                   |                                  |                   |                 | รอน่าส่ง      |              | B               |                     |                 |                   | 2.0.0 🖹              |
| การจัดส่งรายงานพัฒนา<br>ด่าสินใหมา                               | ใครมาส3 2020    | 14/11/2020                   |                     |                             |                   |                                  |                   |                 | รอน่าส่ง      |              | B               |                     |                 |                   | 2.0.0 🛣              |
| 🗋 การตรวจสอบผลการจัด<br>ส่งข้อมูล                                | ไตรมาส4 2020    | 15/02/2021                   |                     |                             |                   |                                  |                   |                 | รอน่าส่ง      |              | B               |                     |                 |                   | 2.0.0                |
| 🕒 ข้อมูลหลัก                                                     | 1 2020          | 30/04/2021                   |                     |                             |                   |                                  |                   |                 | รอน่าส่ง      |              | E .             |                     |                 |                   | 2.0.0                |
|                                                                  | 4               |                              | _                   |                             |                   |                                  |                   |                 |               |              |                 |                     |                 |                   | 2                    |
|                                                                  | Export 🖈 แสดง   | 10 🗸 แสดง 1 ถึง 5 จา         | ก 5 รายการ          |                             |                   |                                  |                   |                 |               |              |                 |                     |                 |                   | ก่อนหน้า 1 ถัดไป     |

# 11 ขั้นตอนการ Generate Output

- 11.1 กดปุ่ม (พื่อสร้างข้อมูลไฟล์ Output งวดรายงานที่ต้องการ
  11.2 ระบบประมวลผลสร้างไฟล์ Output เมื่อประมวลผลเรียบร้อย ระบบจะแสดงไฟล์ Output ที่ช่อง Output Report
- 11.3 กดปุ่ม 📥 เพื่อดาวน์โหลดไฟล์ Output

| 🔶 สำนักงานคณะก                                                   | เรรมการกำกับแ      | ละส่งเสริมการประกะ            | อบธุรกิจประกัน       | ภัย                         |                   |                                  |                   |                 |               |              |                | (* ติดต่อเรา 📀  | ล่าถามที่พบบ่อ | a 11/06/2020 16: | 37:12 🚺 #5#8, 🕶     |
|------------------------------------------------------------------|--------------------|-------------------------------|----------------------|-----------------------------|-------------------|----------------------------------|-------------------|-----------------|---------------|--------------|----------------|-----------------|----------------|------------------|---------------------|
|                                                                  | 🖀 Home > การร      | ຈັດສ່ວແນນຮາຍວານ (ນຈີສັກປຣະກັນ | เกีย) > การจัดส่งราย | งาน ซ สำหรับบริษัทเ         | ประกันภัย > Index |                                  |                   |                 |               |              |                |                 |                |                  | DWFM00100           |
| Bashboard                                                        | 🔍 คับหา 😂 ล้างห    | หน้าจอ                        |                      |                             |                   |                                  |                   |                 |               |              |                |                 |                |                  |                     |
| 🗋 การตั้งค่าผู้ไข้งาน                                            |                    | ปีรายงาน                      | 2020                 |                             |                   |                                  |                   | ~               |               |              | 11.1           | 11.3            |                |                  |                     |
| การจัดส่งแบบรายงาน<br>(บริษัทประกันภัย)                          | งวดรายงาน 🗘        | กำหนดส่งภายในวันที่ 🔅         | Upload ครั้งที่ 🔅    | เลขที่อ้างอิง 🌣             | จัดส่งครั้งที่ 🔅  | เลชที่รับ 🗘                      | วันที่ส่งล่าสุด 🔅 | วันที่อนุมัติ 🔅 | สถานะรายงาน 0 | Input Report | Generate Repor | t Output Report | ส่งค่าร้อง     | สถานะค่าร้อง 🔅   | Template Version El |
| <ul> <li>การจัดส่งรายงาน ช สำหรับ<br/>บริษัทประกันภัย</li> </ul> | ใดรมาส1 2020       | 15/05/2020                    | 2                    | CRR-LI-63-Q-<br>999803F0035 | 1                 | ICRR-LI-63-<br>Q-<br>999803F0003 | 11/06/2020        | 11/06/2020      | ອນນັສິ        | Ð            | Ē              | ±.              |                |                  | 2.0.0 🖹             |
| การจัดส่งรายงาน RBC (ช)<br>สำหรับบริษัทประกันภัย                 | ใครมาส2 2020       | 14/08/2020                    |                      |                             |                   |                                  |                   |                 | รอน่าส่ง      |              | B              |                 |                |                  | 2.0.0 🖹             |
| การจัดส่งรายงานพัฒนา<br>ดำสินไหมฯ                                | ไตรมาส3 2020       | 14/11/2020                    |                      |                             |                   |                                  |                   |                 | รอน่าต่อ      |              | B              |                 |                |                  | 2.0.0 🖹             |
| 🗋 การครวจสอบผลการจัด<br>ส่งข้อมูล                                | ไดรมาส4 2020       | 15/02/2021                    |                      |                             |                   |                                  |                   |                 | รอน่าส่ง      |              | B              |                 |                |                  | 2.0.0 🖹             |
| 🗋 ข้อมูลหลัก                                                     | ปี 2020            | 30/04/2021                    |                      |                             |                   |                                  |                   |                 | รอน่าส่ง      |              | 210<br>11      |                 |                |                  | 2.0.0 🖹             |
|                                                                  | <<br>Export ≩ udes | 10 🗸 แสดง 1 ถึง 5 จ           | าก 5 รายการ          |                             |                   |                                  |                   |                 |               |              |                |                 |                | [                | ก่อนหน้า 1 อัตไป    |

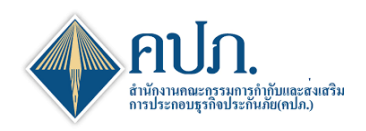

### 12 ขั้นตอนการส่งคำร้องขอแก้ไข

- 12.1 กดปุ่ม 🚩 ที่งวดรายงานที่ต้องการขอแก้ไขยื่นแบบรายงาน
- ้. 12.2 ระบบแสดงหน้าจอรายละเอียดส่งคำร้องขอแก้ไขให้บริษัทประกันภัย**ระบุเหตุผล**และ**รายละเอียดเหตุผล**
- 12.3 กดปุ่ม 🔽 ส่งอีเมล์ เพื่อส่งคำร้องขอแก้ไขแบบรายงาน

| 🔶 สำนักงานคณะกรรมการกำกับ                 | มและส่งเสริมการประกอบธุรกิจประกันภัย                                                                                                  |                   |                                       | <b>(</b> <sup>4</sup> ติดต่อเรา 🕑 คำอามพ์ | wuniaa 19/06/2020 15:26:26 | สวัสด์, พดสอบบีวิต 🗸 |
|-------------------------------------------|----------------------------------------------------------------------------------------------------|-------------------|---------------------------------------|-------------------------------------------|----------------------------|----------------------|
| 😤 Home > การจัดส่งแบบรายงาน (บริษัทประกัน | íย) ⇒ การจัดส่งรายงาน ช สำหรับบริษัทประกันภัย ⇒ Send                                                                                  |                   |                                       |                                           |                            | 🗶 ปิดหน้าจอ          |
| 🚾 ส่งอีเมส์ 😂 ส่างหน้าจอ                  |                                                                                                    |                   |                                       |                                           |                            |                      |
| * หัวข้อศาร้อ                             | * ขอแก้ใชรายงาน                                                                                                    |                   |                                       |                                           |                            |                      |
| 12.3 บริษ                                 | ท<br>สำนักงาน คปภ. ประกันชีวิต                                                                                                    |                   | ปีรายงาน                              | 2020                                      |                            |                      |
| เลขที่อ้าง                                | GRR-LI-63-Q-999803F0007                                                                                                    |                   | เลษที่รับ                             | ICRR-LI-63-Q-999803F0002                  |                            |                      |
| แบบรายง                                   | ใตรมาส1 2020                                                                                                    |                   | จัดส่งครั้งที                         | 1                                         |                            |                      |
| วันที่นำ                                  | 19/06/2020                                                                                                    | <b>m</b>          | ญันาส่ง                               | ทดสอบชีวิด ทดสอบชีวิต                     |                            |                      |
| ระบุเหตุย                                 | * [กุณาเลือก]                                                                                                    |                   | รายละเอียดเหตุผล *                    | [กรุณากรอกข้อมูล]                         |                            |                      |
|                                           |                                                                                                    |                   |                                       |                                           |                            | 4                    |
| เรือ                                      | • ขอแก้ไขรายงาน โดรมาส1 2020 เลขที่รับ:เลขที่รับ :ICRR-LI-63-Q-999803F0002                                                            |                   |                                       |                                           |                            |                      |
| Email T                                   | <ul> <li>ittipongc@oic.or.th;</li> </ul>                                                                                              |                   |                                       |                                           |                            |                      |
| Email From                                | onlineservice@oic.or.th                                                                                                    |                   |                                       |                                           |                            |                      |
| ข้อควา                                    | B I U S X <sub>1</sub> X <sup>1</sup> ≣ ≡ ≡ ⊒ I W X X <sub>0</sub> ⊞ ⊟                                                                |                   |                                       |                                           |                            |                      |
|                                           | เรียน สำนักงานตถะกรรมการกำกับและส่งเสริมการประกอบสูงก็จประกัน<br>สำนักงาน คปก. ประกับชีวิต ขออนุมัติแก้ไข ราองามแสดงเกี่ยวกับฐานะการเ | เ์ย<br>งันและกิจก | ารของบริษัทประกันภัย ด้วยเหตุผลดังนี้ | ĺ                                         |                            |                      |

## 13 ขั้นตอนการส่งคำร้องขอแก้ไข

- 13.1 หน้าค้นหาที่งวดรายงานที่มีการขอแก้ไข ช่อง สถานะคำร้อง จะแสดงสถานะ "รอพิจารณาคำร้อง" เพื่อรอ เจ้าหน้าที่ คปภ. พิจารณาอนุมัติการขอแก้ไข
- 13.2 กรณี เจ้าหน้าที่ คปภ. ดำเน<sup>ิ่</sup>นการพิจารณา "**อนุมัติแก้ไข**" ระบบจะเพิ่มรายการของงวดรายงานที่ขอแก้ไข เพื่อให้บริษัทประกันภัยดำเนินการยื่นแบบรายงานของงวดรายงานนั้นใหม่
- 13.3 กรณี เจ้าหน้าที่ คปภ. ดำเนินการพิจารณา "**ไม่อนุมัติแก้ไข**" ระบบจะยกเลิกรายการที่เพิ่มมาใหม่

| 🔶 สำนักงานคณะก                                                         | รรมการกำกับแ       | ละส่งเสริมการประกอ           | เบธุรกิจประกัน      | เภัย                        |                   |                                  |                   |                 |               |              | <b>(</b> * 460  | iaเรา 😨 คำตามา | ไพบบ่อย 1  | 9/06/2020 16:49:02 | สวัสต์,<br>ทดสอบขีวิต ง |
|------------------------------------------------------------------------|--------------------|------------------------------|---------------------|-----------------------------|-------------------|----------------------------------|-------------------|-----------------|---------------|--------------|-----------------|----------------|------------|--------------------|-------------------------|
|                                                                        | 🖀 Home > การร      | ໂດສ່ວແນນຮາຍວານ (ນຈີສັກປຣະກັນ | ภัย) > การจัดส่งราย | งงาน ช สำหรับบริษัทธ        | lsะกับภัย > Index |                                  |                   |                 |               |              |                 |                |            |                    | DWFM00100               |
| B Dashboard                                                            | Q ดับทา 😂 ล้างข    | ณ้าจอ                        |                     |                             |                   |                                  |                   |                 |               |              |                 |                |            |                    |                         |
| 🗋 การตั้งค่าผู้ใช้งาน                                                  |                    | ปีรายงาน                     | 2020                |                             |                   |                                  |                   | ~               |               |              |                 |                |            | 13.1               |                         |
| การจัดส่งแบบรายงาน<br>(บริษัทประกับภัย)                                | งวดรายงาน 🗘        | กำหนดส่งภายในวันที่ 🔅        | Upload ครั้งที่ 🔅   | เลขที่อ้างอิง 🗘             | จัดส่งครั้งที่ 🔅  | ເລນທີ່ຮັນ 🔅                      | วันที่ส่งล่าสุด 🔅 | วันที่อนุบัติ 🔅 | สถานะรายงาน 🔅 | Input Report | Generate Report | Output Report  | ส่งค่าร้อง | สถานะศาร้อง 🔅      | Template Version        |
| <ul> <li>การจัดส่งรายงาน ช สำหรับ<br/>บริษัทประกันภัย</li> </ul>       | ใครมาส1 2020       | 15/05/2020                   | 7                   | CRR-LI-63-Q-<br>999803F0007 | 1                 | ICRR-LI-63-<br>Q-<br>999803F0002 | 19/06/2020        | 19/06/2020      | ລນຸນັທິ       | Ð            | Ē.              |                |            | อนุมัติแก้ไข       | 2.0.0 🖹                 |
| <ul> <li>การจัดส่งรายงาน RBC (ช)<br/>ส่าหรับบริษัทประกันภัย</li> </ul> | ใครมาส1 2020       | 15/05/2020                   |                     |                             |                   |                                  |                   |                 | รอน่าส่ง      |              | B               |                |            |                    | 2.0.0 🔀                 |
| การจัดส่งรายงานพัฒนา<br>ค่าสินไหมา                                     | ใครมาส2 2020       | 14/08/2020                   |                     |                             |                   |                                  |                   |                 | รอน่าส่ง      |              | Ē.              |                |            |                    | 2.0.0 🔀                 |
| 🗋 การตรวจสอบผลการจัด<br>ส่งข้อมูล                                      | ใดรมาส3 2020       | 14/11/2020                   |                     |                             |                   |                                  |                   |                 | รอปาส่ง       |              | B               |                |            |                    | 2.0.0 🖈                 |
| 🗅 ข่อมูลหลัก                                                           | ใครมาส4 2020       | 15/02/2021                   | 4                   |                             |                   |                                  |                   |                 | รอน่าส่ง      |              | B.              |                |            |                    | 2.0.0 🖈                 |
| C                                                                      | 10 2020            | 30/04/2021                   |                     |                             |                   |                                  |                   |                 | รอน่าส่ง      |              | Ē.              |                |            |                    | 2.0.0 🔀                 |
|                                                                        | <<br>Export 🖈 แฮดง | 10 🗸 แสดง1 ถึง6 จา           | ก 6 รายการ          |                             |                   |                                  |                   |                 |               |              |                 |                |            |                    | ก่อนหน้า 1 ถัดไป        |

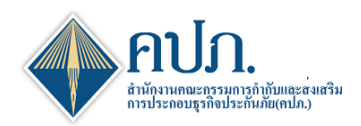

# การยื่นงบการเงิน

## 14 ขั้นตอนการยื่นงบการเงิน

- 14.1 เลือกเมนู การจัดส่งแบบรายงาน ช/ว งบการเงิน
- 14.2 เลือกงวด<sup>้</sup>รายงานที่ต้องการยื่นและกดปุ่ม "**นำส่ง**" ที่ช่อง**นำส่งงบการเงิน**

| 🔶 สำนักงานคณะก                                                       | ารรมการกำกับและเ | ร่งเสริมการประกอบธุรกิ           | จประกันภัย                |                             |                 |                              |                     |                        |               |              |                 |               |          | 8             | Mianum (XML) C <sup>0</sup> ( | leelaam 😨 ehenudhe | uslee 21/07/2020 17: | 58.48 👔 stad, -  |
|----------------------------------------------------------------------|------------------|----------------------------------|---------------------------|-----------------------------|-----------------|------------------------------|---------------------|------------------------|---------------|--------------|-----------------|---------------|----------|---------------|-------------------------------|--------------------|----------------------|------------------|
|                                                                      | 🕌 Home > misteda | แมนราคงาน (ปริษัทประกับใด) > - เ | การจัดต่อรายอาน 5 / อนการ | nðu > Index                 |                 |                              |                     |                        |               |              |                 |               |          |               |                               |                    |                      | DWFM00200        |
| Bashboard                                                            | Q dans Z mentra  |                                  |                           |                             |                 |                              |                     |                        |               |              |                 |               |          |               |                               |                    |                      |                  |
| 🗋 การส่งค่ายุไปงาน                                                   | Brens 200 V      |                                  |                           |                             |                 |                              |                     |                        |               |              |                 |               |          |               |                               |                    |                      |                  |
| (ประจำหนังส่งแบบรายงาน<br>(ประจำหน้ากกับกับ)                         | ะ มากรามงาน      | กำหนดส่งกายในวันที่ ะ            | Upload offeli             | เลยที่ส่างถึง ะ             | รถปอกขึ้นที่ :: | ะ เลขศ์สม ะ                  | วับที่ส่งล่าสุด ะ   | วันที่อนุมัล ะ         | สถานเขามงาน ะ | Input Report | Generate Report | Output Report | sabriteb | สถานะทำร้อง 0 | Template Version              | Electronic Sign    | น่าส่งสมการเป็น      | เรียกลุงมาระวัน  |
| <ul> <li>การจัดส่งรายงาาม 1 / อมการ<br/>เชิ่ม</li> </ul>             | Tennet 2020      | 15/05/2020                       | 5                         | CRR-NL-63-Q-<br>999903F0029 | 1               | ICRR-NL-63-Q-<br>999903F0006 | 16/07/2020 15:36:07 | 16/07/2020<br>15:36:07 | 21018         | ÷            | B               | ۵             |          | อนุริสันท์ไข  | 2.0.0                         |                    | state .              | 0                |
| <ul> <li>การจัดส่งรายงาน R2</li> <li>สาพรับบริษัทประกับภอ</li> </ul> | Tennet 2020      | 15/05/2020                       | 5                         | CRR-NL-63-Q-<br>999903F0031 | 2               |                              |                     |                        | Ricyaan       |              | B               |               |          |               | 200                           |                    | 1                    |                  |
| การร้องปรายงานพัฒนา<br>อาสันไทยฯ                                     | 2000             | 14/08/2020                       |                           |                             |                 |                              |                     |                        | szeinele      |              | B               |               |          |               | 2.0.0 🔝                       |                    | 11.2                 |                  |
| การอาวางสอบและต้องาน<br>จัดส่งและสายามาน                             |                  | 14/11/2020                       |                           |                             |                 |                              |                     |                        | vasinela      |              | B               |               |          |               | 200                           |                    | 14.2                 |                  |
| การกรวจสอบแกการจัด<br>กระยอมูล                                       | Tenne4 2020      | 15/02/2021                       |                           |                             |                 |                              |                     |                        | sasindo       |              | B               |               |          |               | 200                           |                    | sinsia               |                  |
| 🗅 siaupoudin                                                         | 10 2020          | 30/04/2021                       |                           |                             |                 |                              |                     |                        | szeinele      |              | B               |               |          |               | 2.0.0                         |                    | sinela               |                  |
|                                                                      | Export Dutina 10 | V udeo 1 do 6 tro 6 tro          | 673                       |                             |                 |                              |                     |                        |               |              |                 |               |          |               |                               |                    | [                    | ก่อนหน่า 1 อัตไป |

14.3 กดปุ่ม 🖸 เพื่อ Upload file เลือกไฟล์ที่ต้องการยื่นงบการเงิน

14.4 กรอกข้อมูลรายละเอียดเพิ่มเติมและหมายเหตุ

14.5 กดปุ่ม ᠾ เพื่อยืนยันข้อมูลและดำเนินงานไปยัง**ขั้นตอนที่ 2 (ตรวจทานรายละเอียด)** 

| 🔶 สำนักงานคถ               | แะกรรมการกำกับและส่งเสริมการปร                 | ะะกอบธุรกิจประกันม  | กัย                   | 📑 วีดีโออบรม (XML) | 🕻 ดิดค่อเรา | ? คำถามที่พบบ่อย | 31/07/2020 16:40:18         | ) สวัสดิ,<br>ทดสอบชีวิด 👻 |
|----------------------------|------------------------------------------------|---------------------|-----------------------|--------------------|-------------|------------------|-----------------------------|---------------------------|
| 倄 Home > หน้าหลัก >        | การจัดส่งรายงาน ช / งบการเงิน > Y1_DOC1Step    | )                   |                       |                    |             |                  |                             | 🗙 ปิดหน้าจอ               |
| <ul> <li>Э́т</li> </ul>    | ขั้นดอนที่ 1<br>โหลดและไฟล์ประกอบเอกสาร        | di s                | ขั้นตอน<br>ดรวจทานราย | ที่ 2<br>เละเอียด  |             | (dat)            | ขั้นดอนที่ 3<br>ยืนยันนำส่ง |                           |
| 🛿 ล้างหน้าจอ ปันทึกหน้านี่ |                                                |                     |                       |                    |             |                  |                             |                           |
| ข้อมูลประกอบการดำเนินก     | 14.5<br>ns                                     |                     |                       |                    |             |                  |                             | ^                         |
| กลุ่มบริษัทประกันภัย       | ประกันชีวิต                                    | บริษัทประกันภัย     | สำนักงาน คะ           | lภ. ประกันชีวิต    |             | สถานะรายงาน      | ร่าง                        |                           |
| ปีรายงาน                   | 2020                                           | งวดรายงาน           | ใดรมาส1 20            | 20                 |             | จัดส่งครั้งที่   | 3                           |                           |
| เลขที่อ้างอิง              |                                                | วันที่น่าส่ง        | 31/07/2020            | 16:37:20           | <b>#</b>    | ผู้นำส่ง         |                             |                           |
| เลขที่ คปภ. รับเรื่อง      |                                                | วันที่รับเรื่อง     |                       |                    | <b>#</b>    | ผู้รับเรื่อง     | ตอบการรับเรื่องผ่านระบบ     |                           |
| เอกสารแนบ                  |                                                |                     |                       |                    |             |                  |                             | ~                         |
| รองรับใฟล์ .xlsx(≤ 3       | 30MB),.docx(≤ 5MB),.pdf(≤ 5MB),.zip(≤ 50MB) เท | านั้น               |                       |                    |             |                  |                             |                           |
| - 14.3                     |                                                | ชื่อไฟล์            |                       |                    |             | ขนาดไ            | ฟล์ วัน/เวลาที่ U           | pload                     |
|                            |                                                |                     | ไม่พบข้อว             | ia                 |             |                  |                             |                           |
| เงื่อนไขประกอบเอ           | กสารแนบ                                        |                     |                       |                    |             |                  |                             |                           |
| (1) งบการเงินและร          | รายงานผู้สอบบัญชี จัดทำเป็น PDF file           |                     |                       |                    |             |                  |                             |                           |
| (2) งบการเงิน จัดท่        | ำเป็น Excel file                               |                     |                       |                    |             |                  |                             |                           |
| (3) หมายเหตุประก           | อบงบการเงิน จัดทำเป็น Word file                |                     |                       |                    |             |                  |                             |                           |
| (4) รายงานชี้แจงส          | าเหตุของการเปลี่ยนแปลงผลการดำเนิน              | เงานเกิน 20% จัดทำเ | เป็น PDF file         |                    |             |                  |                             |                           |
| ประเภทรายงาน [   ]         |                                                |                     |                       |                    |             |                  |                             | <b>^</b>                  |
|                            | รายละเอียดเพิ่มเติม                            |                     |                       |                    |             |                  |                             |                           |
|                            |                                                |                     |                       |                    |             |                  |                             |                           |
|                            |                                                |                     | 14.4                  |                    |             |                  |                             | 11                        |
|                            | หมายเหตุ                                       |                     |                       |                    |             |                  |                             |                           |
|                            |                                                |                     |                       |                    |             |                  |                             |                           |
|                            |                                                |                     |                       |                    |             |                  |                             |                           |

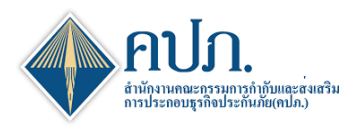

## ขั้นตอนการยื่นงบการเงิน(ต่อ)

- 14.6 ดำเนินการตรวจสอบข้อมูล กดปุ่ม บันทึกหน้านี้ kieยืนยันข้อมูลและดำเนินงานไปยังขั้นตอนที่ 3 (ยืนยันการนำส่ง)
- 14.7 กรอกข้อมูลรายละเอียดและเหตุผล
- 14.8 กดปุ่ม 🗹 บันทึกและยืนยันน่าส่ง เพื่อยืนยันยื่นงบการเงิน
- 14.9 ระบบจะให้บริษัทประกันภัยดำเนินการแนบ Digital Signature
- 14.10 กดปุ่ม **SIGN FILE** เพื่อดำเนินการ Digital Signature (Digital Certificate) ยืนยันการยื่นงบการเงิน
- 14.11 เมื่อบริษัทประกันภัยดำเนินการ Digital Signature (Digital Certificate) ถูกต้อง ระบบจะแสดงข้อความแจ้ง "บันทึกข้อมูล สำเร็จ" จากนั้นกดปุ่ม 🗪

|        | ส่านัก                          | เงานคณ               | ะกรรมการกำกับและส่งเสริมการเ                                    | ประกอบธุรกิจประกันภั    | ัย                    | 📑 วีดีโออบรม (XML) | 🗘 ดิดต่อเรา | ? คำถามที่พบบ่อย | 31/07/2020 16:48:3          | 3 สวัสดิ,<br>ทดสอบชีวิต 👻 |
|--------|---------------------------------|----------------------|-----------------------------------------------------------------|-------------------------|-----------------------|--------------------|-------------|------------------|-----------------------------|---------------------------|
| 🗥 Ho   | ne > и                          | หม้าหลัก⇒            | การจัดส่งรายงาน ช / งบการเงิน > Y1_DOC1S                        | tep                     |                       |                    |             |                  |                             | 🗶 ปิดหน้าจอ               |
| đ      | p.                              | อัพโ                 | ขั้นดอนที่ 1<br>หลดและไฟล์ประกอบเอกสาร                          | 1                       | ขั้นดอน<br>ดรวจทานราย | ที่ 2<br>เละเอียด  |             | (J <sup>19</sup> | ขั้นตอนที่ 3<br>ยืนยันนำส่ง |                           |
| 📢 ย้อา | เกลับ <table-cell></table-cell> | 🤊 ล้างหน้าจอ         | ี่บันทึกหน้านี้ ▶                                               |                         |                       |                    |             |                  |                             |                           |
| ข้อมูล | ประกอบก                         | การดำเนินกา          | 5 14.6                                                          |                         |                       |                    |             |                  |                             | ^                         |
| กลุ่ม  | บริษัทปร                        | ะกันภัย              | ประกันชีวิต                                                     | บริษัทประกันภัย         | สำนักงาน คม           | ไภ. ประกันชีวิต    |             | สถานะรายงาน      | ร่าง                        |                           |
|        | ปีร                             | รายงาน               | 2020                                                            | งวดรายงาน               | ใดรมาส1 20            | 20                 |             | จัดส่งครั้งที่   | 3                           |                           |
|        | เลขที่                          | ไอ้างอิง             |                                                                 | วันที่น่าส่ง            |                       |                    | <b>#</b>    | ผู้นำส่ง         |                             |                           |
| เลข    | ที่ คปภ. ไ                      | รับเรื่อง            |                                                                 | วันที่รับเรื่อง         |                       |                    | <b>#</b>    | ผู้รับเรื่อง     | ดอบการรับเรื่องผ่าน         | ระบบ                      |
| เอกส   | ารแนบ                           |                      |                                                                 |                         |                       |                    |             |                  |                             | <b>^</b>                  |
|        |                                 |                      |                                                                 | ชื่อไฟล์                |                       |                    |             | ขนาดไ            | ฟล์ วัน                     | /เวลาที่ Upload           |
| 0      | Ł                               | Test1.zip            |                                                                 |                         |                       |                    |             | 0.0              | 052 MB 31/0                 | 7/2020 16:47:53           |
| 0      | *                               | Test2.xlsx           |                                                                 |                         |                       |                    |             | 1.4              | 174 MB 31/0                 | 7/2020 16:47:53           |
| 0      | *                               | Test3.doc            | x                                                               |                         |                       |                    |             | 2.3              | 965 MB 31/0                 | 7/2020 16:47:53           |
| 0      | *                               | Test4.pdf            |                                                                 |                         |                       |                    |             | 1.3              | 797 MB 31/0                 | 7/2020 16:47:53           |
| เงื่อ  | นไขปร                           | ะกอบเอก              | สารแนบ                                                          |                         |                       |                    |             |                  |                             |                           |
| (1)    | งบการเ                          | เงินและรา            | ายงานผู้สอบบัญชี จัดทำเป็น PDF fil                              | e                       |                       |                    |             |                  |                             |                           |
| (2)    | งบการเ                          | เงิน จัดทำ<br>       | าเป็น Excel file                                                |                         |                       |                    |             |                  |                             |                           |
| (3)    | หมายเ<br>รวยงวง                 | หตุบระกะ<br>แช้แวงสว | บบงบการเงน จดทาเป็น Word file<br>เหตุของอารเปลี่ยนแปลงขออารดำเง | ในงามเอิม 20% วัดห่วเร็ | lu DDE filo           |                    |             |                  |                             |                           |
| (4)    | 10011                           | นบแจงลา              | เหตุของการเบลยนแบลงผลการดาเร                                    | สมงานเทน 20% จดทาเ1     | a PDF lile            |                    |             |                  |                             |                           |

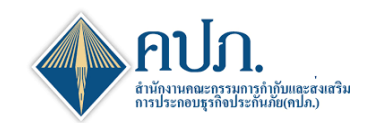

## สำนักงานคณะกรรมการกำกับและส่งเสริมการประกอบธุรกิจประกันภัย (คปภ.)

| 🕨 สำนั                                                       | ักงานคณ                                                                     | ะกรรมการกำกับและส่งเสริมก                                                                                                    | ารประกอบธุรกิจประกันร่                  | โย 📑 วีดีโออ                           | ນຮນ (XML) | 🕻 คิดต่อเรา | ? คำถามที่พร   | niau 3     | 31/07/2020 16:06:43                | สวัสดี,<br>คปภ. |
|--------------------------------------------------------------|-----------------------------------------------------------------------------|----------------------------------------------------------------------------------------------------|-----------------------------------------|----------------------------------------|-----------|-------------|----------------|------------|------------------------------------|-----------------|
| Home >                                                       | การจัดส่งแบบ<br>อัพโ                                                        | มรายงาน (บริษัทประกันภัย) > การจัดส่งรายง<br>ขั้นดอนที่ 1<br>เหลดและไฟล์ประกอบเอกสาร                                            | งานว/งบการเงิน > Y1_DOC1Ste             | p<br>ขั้นดอนที่ 2<br>ดรวจทานรายละเอียด |           |             |                | ขั้น<br>อั | เดอนที่ 3<br><sub>่นยันนำส่ง</sub> | 🗶 ปิดหน้าจอ     |
| 📢 ຍ້อนกลับ                                                   | 📿 ล้างหน้าจอ                                                                | 14.                                                                                                    | 8                                       |                                        |           |             |                |            |                                    |                 |
| ข้อมูลประกอบ                                                 | บการดำเนินกา                                                                | 15                                                                                                    |                                         |                                        |           |             |                |            |                                    | ^               |
| กลุ่มบริษัทป                                                 | ไระกันภัย                                                                   | ประกันวินาศภัย                                                                                                    | บริษัทประกันภัย                         | สำนักงาน คปภ. ประกันวินาศภัย           |           | สเ          | กานะรายงาน     | ร่าง       |                                    |                 |
| î                                                            | ปีรายงาน                                                                    | 2020                                                                                                    | งวตรายงาน                               | ใตรมาส1 2020                           |           |             | จัดส่งครั้งที่ | 10         |                                    |                 |
| เลข                                                          | เทื่อ้างอิง                                                                 |                                                                                                    | วันที่น่าส่ง                            |                                        | <b>#</b>  |             | ผู้นาส่ง       | คปภ.       | วินาศภัย                           |                 |
| เลขที่ คปภ                                                   | . รับเรื่อง                                                                 |                                                                                                    | วันที่รับเรื่อง                         |                                        | <b></b>   |             | ผู้รับเรื่อง   | ดอบกา      | ารรับเรื่องผ่านระบบ                |                 |
| ประเภทรายงา                                                  | านและไฟล์แน                                                                 | и                                                                                                    |                                         |                                        |           |             |                |            |                                    | ^               |
|                                                              |                                                                             |                                                                                                    | ชื่อไฟล์                                |                                        |           |             | ขนาดไห         | เส         | วัน/เวลาที่ U                      | pload           |
| 0 📥                                                          | Test1.zip                                                                   |                                                                                                    |                                         |                                        |           |             | 0.00           | 52 MB      | 31/07/2020 1                       | 5:58:26         |
| 0 📥                                                          | Test2.xlsx                                                                  | <                                                                                                    |                                         |                                        |           |             | 1.41           | 74 MB      | 31/07/2020 1                       | 5:58:26         |
| 0 📥                                                          | Test3.doc                                                                   | ×                                                                                                    |                                         |                                        |           |             | 2.39           | 65 MB      | 31/07/2020 1                       | 5:58:26         |
| 0 🕹                                                          | Test4.pdf                                                                   |                                                                                                    |                                         |                                        |           |             | 1.3797 MB      |            | 3 31/07/2020 15:58:26              |                 |
| เงื่อนไขป<br>(1) งบการ<br>(2) งบการ<br>(3) หมาย<br>(4) รายงา | ระกอบเอก<br>รเงินและร<br>รเงิน จัดท่<br>แหตุประกล<br>านชี้แจงส <sup>-</sup> | าสารแนบ<br>ายงานผู้สอบบัญชี จัดทำเป็น PDI<br>าเป็น Excel file<br>อบงบการเงิน จัดทำเป็น Word file<br>เหตุของการเปลี่ยนแปลงผลการผ | = file<br>อ<br>ทำเนินงานเกิน 20% จัดทำเ | ป็น PDF file                           |           |             |                |            |                                    |                 |
| รายละเอียดเห                                                 | หตุผล                                                                       |                                                                                                    |                                         |                                        |           |             |                |            |                                    | 1               |
|                                                              |                                                                             | รายละเอียดเหต<br>14.7)-                                                                                                    | <b>ุคผล⁺</b><br>[กรุณากรอกข้อมูล]<br>►  |                                        |           |             |                |            |                                    |                 |

|              | สำนัก               | างานคณ        | ะกรรมการกำกับและ                       | ะส่งเสริมการประกอบธุรกิจประกันภัเ        | 🛚 📄 วีดีโออบรม (XML)              | ) 🕻 คิดต่อเรา 🤇 | ? คำถามที่พบบ่อย | 31/07/2020 16:5           | i2:02               |  |  |
|--------------|---------------------|---------------|----------------------------------------|------------------------------------------|-----------------------------------|-----------------|------------------|---------------------------|---------------------|--|--|
| Hom          | e > 1               | หน้าหลัก⇒     | การจัดส่งรายงาน ช / งบการเงิ           | iu > Y1_DOC1Step                         |                                   |                 |                  |                           | 🗙 ปิดหน่            |  |  |
| di           | •                   | อัพโ          | ขั้นดอนที่ 1<br>หลดและไฟล์ประกอบเอกสาร | da da da da da da da da da da da da da d | ขั้นดอนที่ 2<br>ดรวจทานรายละเอียด |                 | ľ                | ขั้นดอนที่<br>ยืนยันนำส่ง | 3                   |  |  |
| 🕻 tiaur      | ເລັນ 🕻              | 🔁 ส้างหน้าจอ  | ✔ บันทึกและยืนยันปาส่ง                 |                                          |                                   |                 |                  |                           |                     |  |  |
| ข้อมูลเ      | ไระกอบ              | เการค่าเนินกา | s                                      |                                          |                                   |                 |                  |                           |                     |  |  |
| กลุ่มบ่      | វិម័ហป <sup>.</sup> | ระกันภัย      | ประกันชีวิต                            | Sign                                     |                                   | 1               | 4.9 แะรายงาน     | ร่าง                      |                     |  |  |
|              | บ                   | รายงาน        | 2020                                   | Private Key (*.p12)*                     | No File                           | Choose          | จัดส่งครั้งที่   | 3                         |                     |  |  |
|              | ເລນາ                | ที่อ้างอิง    |                                        | Password *                               |                                   |                 | ผู้นำส่ง         |                           |                     |  |  |
| เลขท์        | ี่ คปภ.             | รับเรื่อง     |                                        |                                          |                                   | Ell E ยอเมือ    | ผู้รับเรื่อง     | ตอบการรับเรื่อง           | ผ่านระบบ            |  |  |
| ประเภา       | ารายงา              | นและไฟล์แน    | บ                                      |                                          |                                   |                 |                  |                           |                     |  |  |
|              |                     |               |                                        | ชื่อไฟล์                                 |                                   |                 | ขนาดไห           | ปล์                       | วัน/เวลาที่ Upload  |  |  |
| 0            | Ł                   | Test1.zip     |                                        |                                          |                                   |                 | 0.00             | 052 MB                    | 31/07/2020 16:47:53 |  |  |
|              | *                   | Test2.xlsx    |                                        | บันทึกข่อมูลส่าเร็จ                      |                                   |                 | 1.41             | 174 MB                    | 31/07/2020 16:47:53 |  |  |
|              | *                   | Test3.doc     | x                                      |                                          | 14.11                             | ดกลง            | 2.39             | 965 MB 3                  | 31/07/2020 16:47:53 |  |  |
| 0            | *                   | Test4.pdf     |                                        |                                          |                                   |                 | 1.37             | 797 MB                    | 31/07/2020 16:47:53 |  |  |
| เงื่อน       | ไขปร                | ระกอบเอก      | เสารแนบ                                |                                          |                                   |                 |                  |                           |                     |  |  |
| (1) ง        | บการ                | รเงินและรา    | ายงานผู้สอบบัญชี จัดเ                  | ทำเป็น PDF file                          |                                   |                 |                  |                           |                     |  |  |
| (2) <b>ง</b> | บการ                | มงิน จัดท่    | าเป็น Excel file                       |                                          |                                   |                 |                  |                           |                     |  |  |
| (3) v        | เมายเ               | เหตุประกล     | บบงบการเงิน จัดทำเป็                   | u Word file                              |                                   |                 |                  |                           |                     |  |  |
| (4) 5        | ายงา                | นชี้แจงสา     | เหตุของการเปลี่ยนแป                    | ไลงผลการดำเนินงานเกิน 20% จัดทำเป็       | u PDF file                        |                 |                  |                           |                     |  |  |

หมายเหตุ : การยื่นงบการเงินในแต่ละครั้ง จะไม่มีการส่งคำร้องขอแก้ไขและระบบมีการจัดเก็บประวัติการยื่นในแต่ละครั้ง

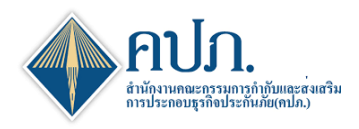

15. ขั้นตอนการเรียกดูงบการเงิน

15.1 กดปุ่ม 🕒 ที่ช่องเรียกดูการยื่นงบการเงิน

15.2 เมื่อคลิกปุ่ม "**เรียกดูงบการเงิน**" ระบบแสดงรายละเอียดการยื่นงบการเงิน กดปุ่ม 📥 เพื่อดาวน์โหลดไฟล์ที่ ยื่น

15.3 กดปุ่ม 🤦 เพื่อดูประวัติการยื่นงบการเงิน

| $\leftrightarrow \rightarrow c$                                      | a on                                                      | lineserviceua          | t.oic.or.th/      | ICRR_TFF                    | RS9_IWT/    | 'DWFM/I                          | DWFM00                 | 200?SYS                | _SYS_COD      | E=HOM        | E&SYS_PF        | RG_CODE       | =DWI       | FM00200        |                  |                 |                 |                  |                       |
|----------------------------------------------------------------------|-----------------------------------------------------------|------------------------|-------------------|-----------------------------|-------------|----------------------------------|------------------------|------------------------|---------------|--------------|-----------------|---------------|------------|----------------|------------------|-----------------|-----------------|------------------|-----------------------|
| 🔶 สำนักงานคณะค                                                       | ารรมการกำกับแ                                             | ละส่งเสริมการประกะ     | อบธุรกิจประกัน    | กัย                         |             |                                  |                        |                        |               |              |                 |               |            |                |                  |                 |                 | 🖹 Miaaunu (XML)  | C <sup>0</sup> Restau |
|                                                                      | 🙀 Homa > vézulla > melleármanna zivébaltánduvlula > Index |                        |                   |                             |             |                                  |                        |                        |               |              |                 |               |            |                |                  |                 |                 |                  |                       |
| n Dashboard                                                          | C den C Europa                                            |                        |                   |                             |             |                                  |                        |                        |               |              |                 |               |            |                |                  |                 |                 |                  |                       |
| 🗋 การตั้งค่าผู้ไว้งาน                                                |                                                           |                        | ปรายงาน           | 2020                        |             |                                  |                        |                        |               |              | ~               |               |            |                |                  |                 |                 |                  |                       |
| ิ การ∜อส่งแบบรายงาน<br>(บริษัทประกับภัย)                             | งาดรายงาน 0                                               | ก่างเมตสงกายในวันที่ : | Upload ครั้งที่ 🔅 | เลขที่อ้างอิง ะ             | Andonfall : | เลขที่รับ ะ                      | วับที่ส่งล่าสุด 🔅      | วันที่อนุบัติ ะ        | สถานเรามงาน 0 | Input Report | Generate Report | Output Report | definition | สถานแต่หรือง ะ | Template Version | Electronic Sign | น่าส่งขนการเงิน | เรียกอุงมการเงิน |                       |
| <ul> <li>การจัดสงรายงาน ว สาหรับ<br/>ปริษัทประกับกัอ</li> </ul>      | ไดรมาช1 2020                                              | 15/05/2020             | 3                 | CRR-NL-63-Q-<br>999903F0029 | 1           | ICRR-NL-63-<br>Q-<br>999903F0006 | 16/07/2020<br>15:36:07 | 16/07/2020<br>15:36:07 | ងហ្វេរិគី     | ÷            | 8               | *             | 8          |                | 2.0.0 🕅          | =               | sinatia         | <b>e</b>         |                       |
| <ul> <li>การจัดส่งรายงาน RBC (1)<br/>สาพรับประดับไรเด็บไร</li> </ul> | ไดรเกส2 2020                                              | 14/08/2020             |                   |                             |             |                                  |                        |                        | sasinda       |              | 6               |               |            |                | 2.0.0            |                 | sinata          |                  |                       |
| การจัดส่งรายงานพัฒนา<br>ศาสินใหม่ฯ                                   | ไดรมาส3 2020                                              | 14/11/2020             |                   |                             |             |                                  |                        |                        | รอน่าย่ง      |              | B               |               |            |                | 2.0.0            |                 | tinetia         | 15.1             |                       |
| การครวจสอบและติดตาม<br>จัดส่งแบบรายงาน                               | ไดรเกต4 2020                                              | 15/02/2021             |                   |                             |             |                                  |                        |                        | รอน่าย่อ      |              | B               |               |            |                | 2.0.0            |                 | น่าต่อ          |                  |                       |
| การครวจสอบผลการจัด<br>สงร่อมุล                                       | 11 2020                                                   | 30/04/2021             |                   |                             |             |                                  |                        |                        | สอาร์กษ์เง    |              | B               |               |            |                | 2.0.0            |                 | sinda           |                  |                       |
| <ul> <li>sausuin</li> <li>c</li> </ul>                               | Export                                                    | 10 👽 цяра 1 ба 5 т     | าก 5 รายการ       | •                           | -           | -                                | •                      |                        | -             | •            |                 |               |            | -              | -                |                 |                 |                  |                       |

| สำนักงา                                                                            | นคณะกรรมการกำกับและส่งเสริมการ                                                                                                    | รประกอบธุรกิจประกัน <i>ร</i> ่ | กัย 🖻 วีดีโออบรม (XM | L) <b>(</b> *) ติดต่อเรา | ? คำถามที่พบบ่อ  | มย 31/07/2020 16:17:59 🚺 สวัสตี, จาปภ. จ |  |  |
|------------------------------------------------------------------------------------|----------------------------------------------------------------------------------------------------|--------------------------------|----------------------|--------------------------|------------------|------------------------------------------|--|--|
| Home > การจัด                                                                      | ส่งแบบรายงาน (บริษัทประกันภัย) > การจัดส่งรายงาน                                                                                                    | ว/งบการเงิน > Y1_DOC1Infe      | 0                    |                          |                  | 🗶 ปิดหน้าจอ                              |  |  |
| ข้อมูลประกอบการด่                                                                  | าเนินการ                                                                                                    |                                |                      |                          |                  | 15.3 — Qประวัติ 🔨                        |  |  |
| กลุ่มบริษัทประกัน                                                                  | <b>กัย</b> ประกันวินาศภัย                                                                                                    | สำนักงาน คปภ. ประกันวินาศภัย   | สเ                   | านะรายงาน                | อนุมัติ          |                                          |  |  |
| ปีรายง                                                                             | 2020                                                                                                    | งวดรายงาน                      | ใตรมาส1 2020         |                          | จัดส่งครั้งที่ 1 | 10                                       |  |  |
| เลขที่อ้าง                                                                         | ลิง REP-Q-63-Q-999903-009                                                                                                    | วันที่น่าส่ง                   | 31/07/2020 16:10:03  | <b>**</b>                | ผู้นำส่ง ค       | าปภ. วินาศภัย                            |  |  |
| เลขที่ คปภ. รับเรื่                                                                | REP-R-63-Q-999903-010                                                                                                    | วันที่รับเรื่อง                | 31/07/2020 16:10:03  | <b>#</b>                 | ผู้รับเรื่อง     |                                          |  |  |
| ประเภทรายงานและ                                                                    | ใฟล์แบบ                                                                                                    |                                |                      |                          |                  |                                          |  |  |
| 15                                                                                 | 2                                                                                                    | ชื่อไฟล์                       |                      |                          | ขนาดไฟล์         | วัน/เวลาที่ Upload                       |  |  |
|                                                                                    | st1.zip                                                                                                    |                                | 0.0052               | MB 31/07/2020 15:58:26   |                  |                                          |  |  |
| 0 📩 Tes                                                                            | st2.xlsx                                                                                                    |                                |                      |                          | 1.4174           | MB 31/07/2020 15:58:26                   |  |  |
| O 📩 Tes                                                                            | st3.docx                                                                                                    |                                |                      |                          | 2.3965           | MB 31/07/2020 15:58:26                   |  |  |
| 0 🕹 Tes                                                                            | st4.pdf                                                                                                    |                                |                      |                          | 1.3797           | MB 31/07/2020 15:58:26                   |  |  |
| .ชื่อนไขประกอ<br>(1) งบการเงิน<br>(2) งบการเงิน<br>(3) หมายเหตุเ<br>(4) รายงานชื้น | บบอกสารแนบ<br>และรายงานผู้สอบบัญชี จัดท่าเป็น PDF 1<br>จัดท่าเป็น Excel file<br>ประกอบงบการเงิน จัดท่าเป็น Word file<br>เจงสาเหตุของการเปลี่ยนแปลงผลการดำเ | ile<br>เนินงานเกิน 20% จัดทำเ  | ป็น PDF file         |                          |                  |                                          |  |  |
| รายละเอียดประกอบ                                                                   | การนำส่ง                                                                                                    |                                |                      |                          |                  |                                          |  |  |
|                                                                                    |                                                                                                    |                                |                      |                          |                  |                                          |  |  |
| <b>หมายเหตุ</b> ทดสอบกรอกหมายเหตุ                                                  |                                                                                                    |                                |                      |                          |                  |                                          |  |  |
|                                                                                    |                                                                                                    |                                |                      |                          |                  |                                          |  |  |